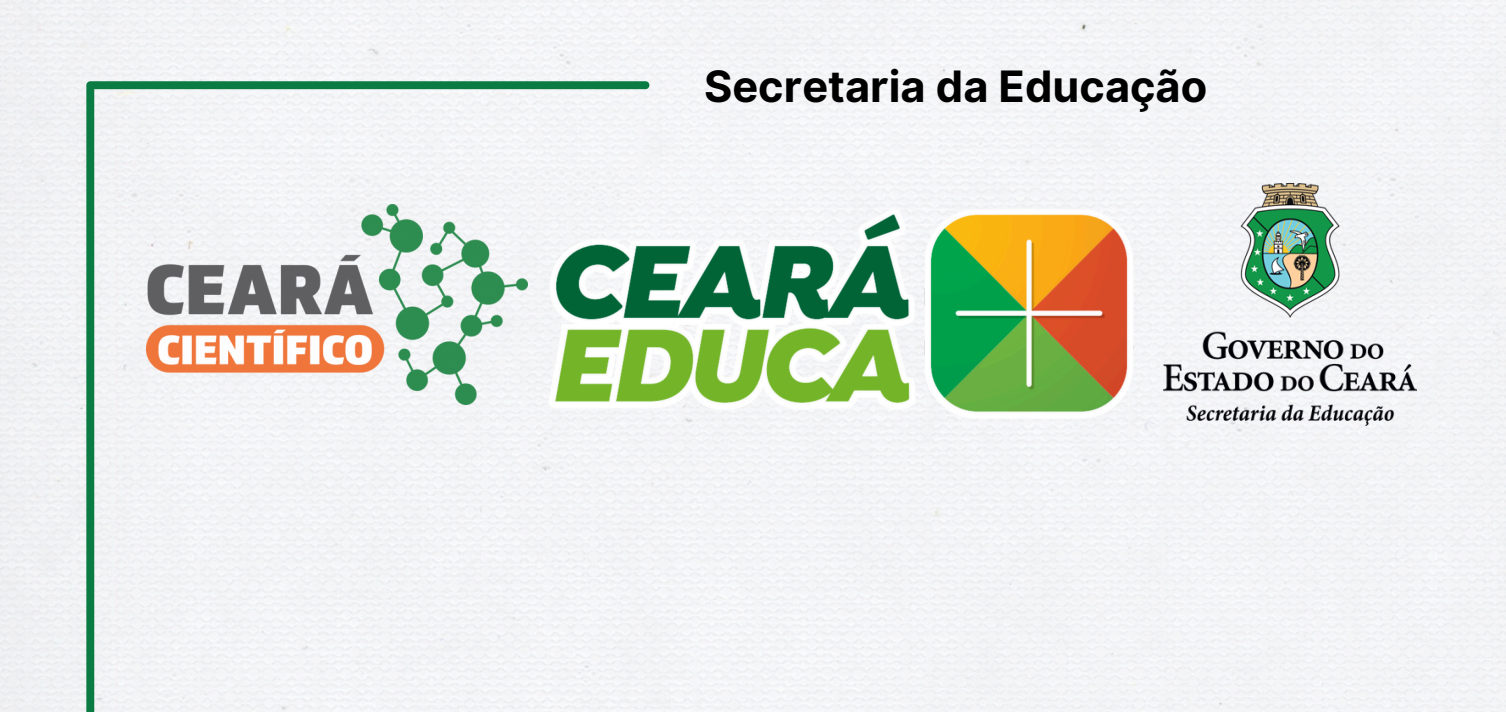

# TUTORIAL PORTAL EDUCAÇÃO CIENTIFICA

**Ceará Cientifico** 

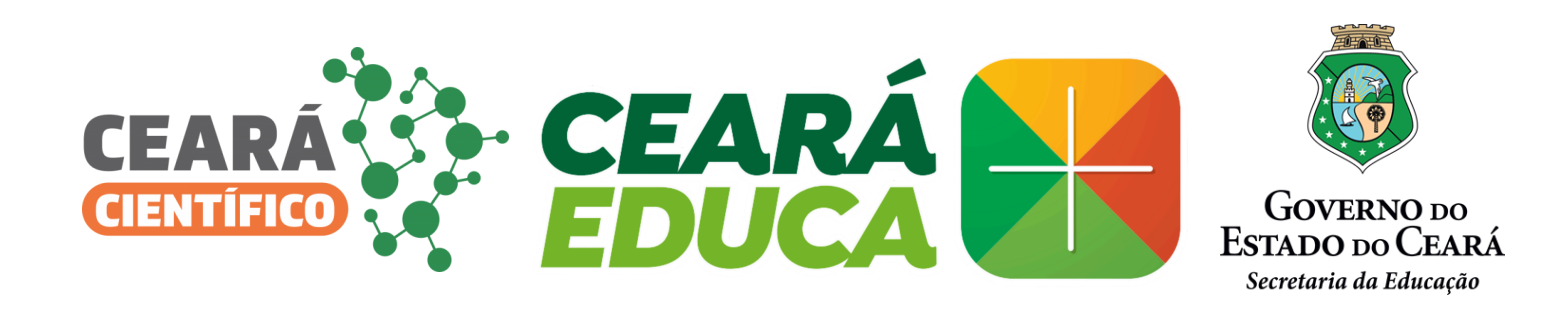

## Ceará Cientifico mais solidário, mais cooperativo 2024

## Mulheres e Ciências: Caminhos para a Equidade de Gênero

## Tutorial PORTAL EDUCAÇÃO CIENTÍFICA

Secretaria Executiva de Equidade, Direitos Humanos, Educação Complementar e Protagonismo Estudantil - SEXEC EDH Coordenadoria do Portagonismo Estudantol e Educação Complemetar - COPES Célula de Educação Científica e Ambiental, Projetos Culturais e Esportivos - CECAE

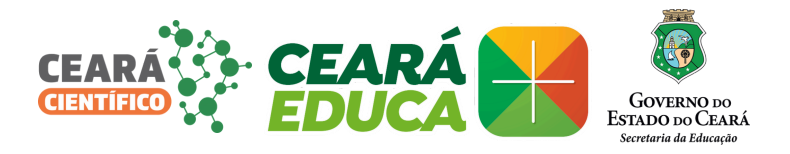

# ACESSO AO PORTAL EDUCAÇÃO CIENTÍFICA 2024

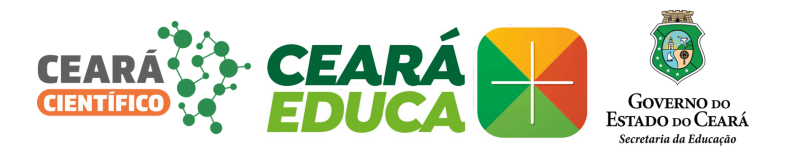

## Página Inicial **Portal Educação Científica** Acesso ao Sistema

| Nome:                                                                  |                                                   |
|------------------------------------------------------------------------|---------------------------------------------------|
| Senha:<br>Enviar<br>(2) Esqueceu a senha?<br>(3) Avaliação de projetos |                                                   |
| © 2014 - Governo do Estado do Ceará - Todos os direitos n              | eservados<br>o <u>r/feiradeciencias/login.jsf</u> |

Dados de acesso: login e senha que já são utilizados para acessar outros portais da Seduc, por exemplo, o Portal Sige.

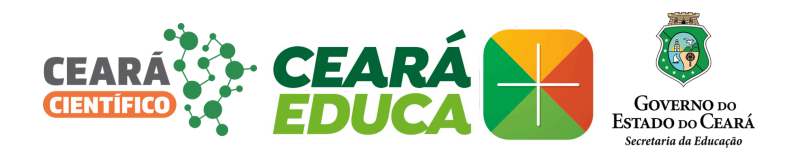

Caso não tenha acesso ao Portal da Educação Científica, solicitar acesso preenchendo o *forms*.

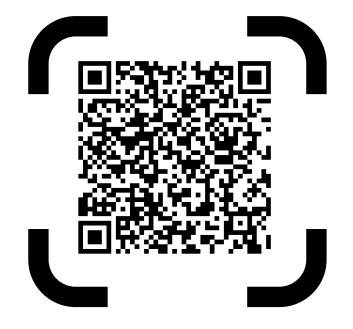

No primeiro acesso, a página será direcionada para a tela de Termo de Responsabilidade para Usuários do Portal Educação Científica.

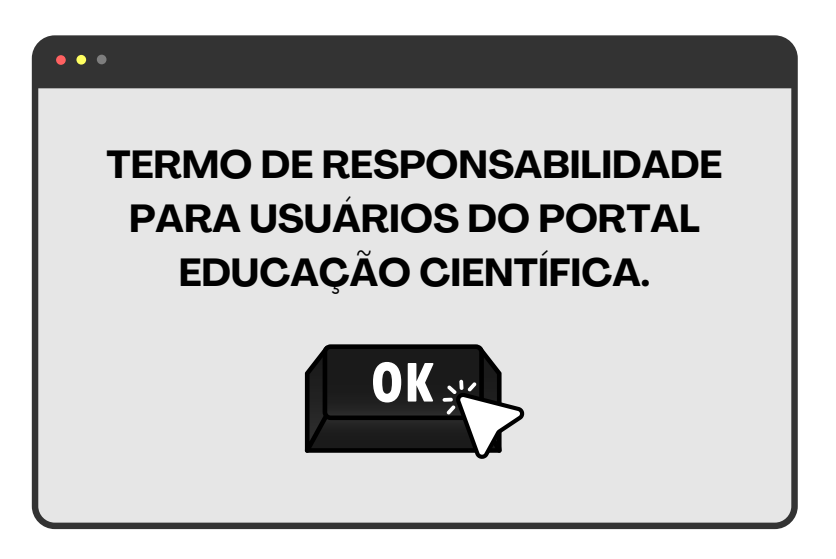

O Termo de Responsabilidade apresenta as normas de segurança de uso do Portal, de confidencialidade, disponibilidade dos dados e informações cadastradas, de cuidado na guarda e utilização da senha de acesso.

Após a leitura do Termo, o usuário deve selecionar a expressão "Declaro que li e aceito os termos de uso do Portal Educação Científica" e clicar no botão "Aceitar".

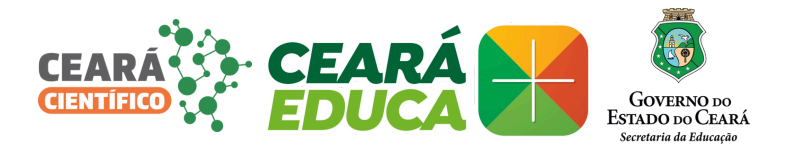

# **USUÁRIO ESCOLA**

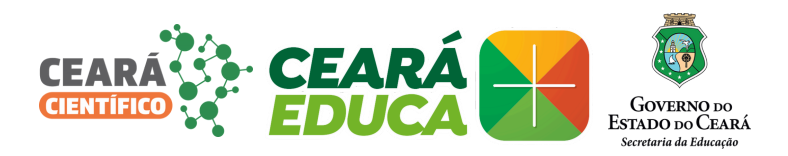

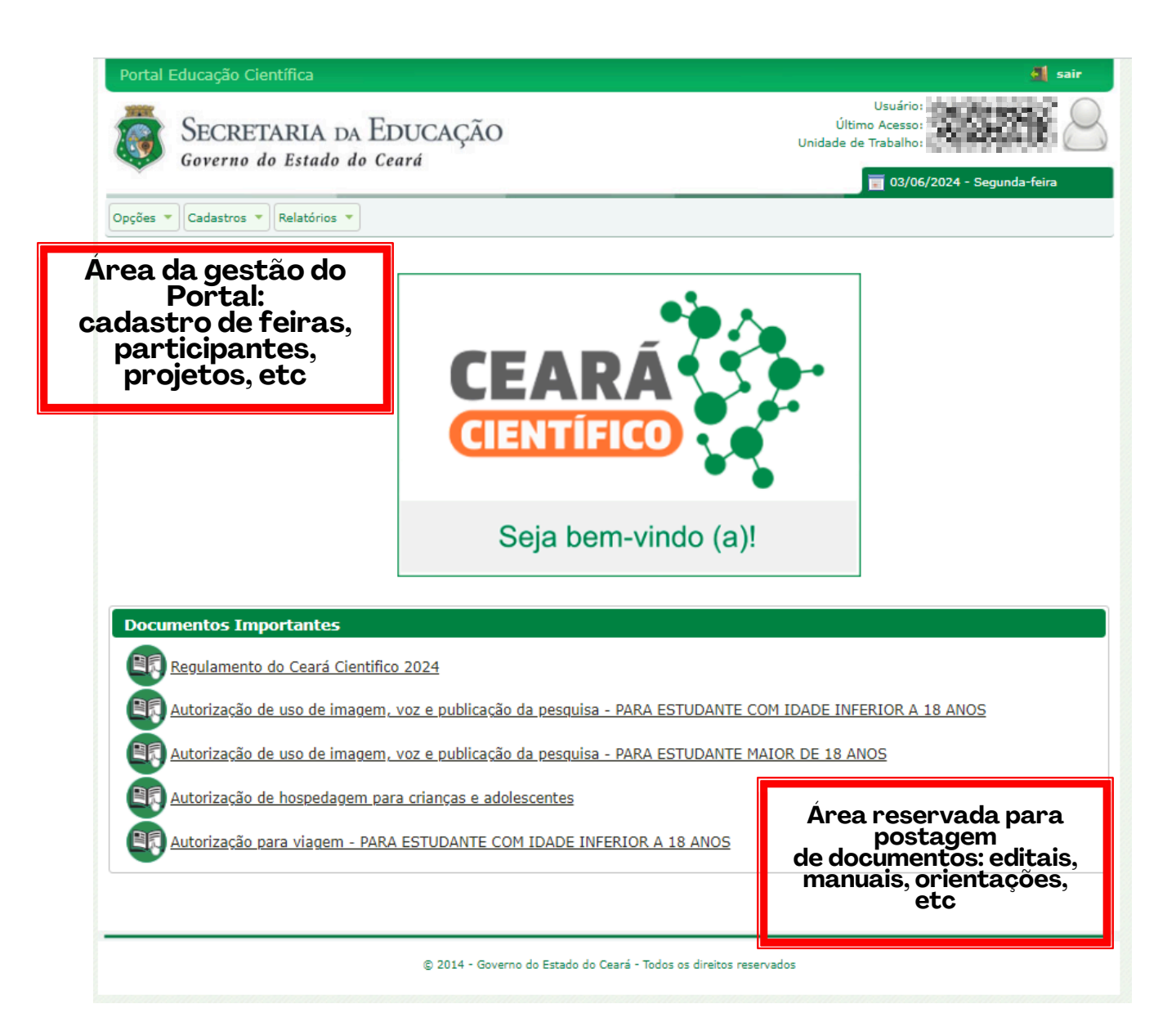

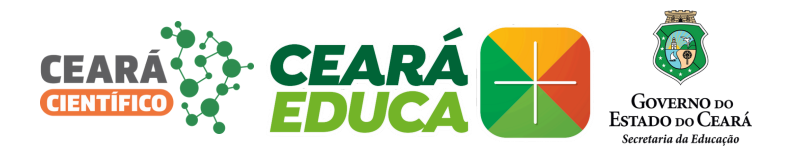

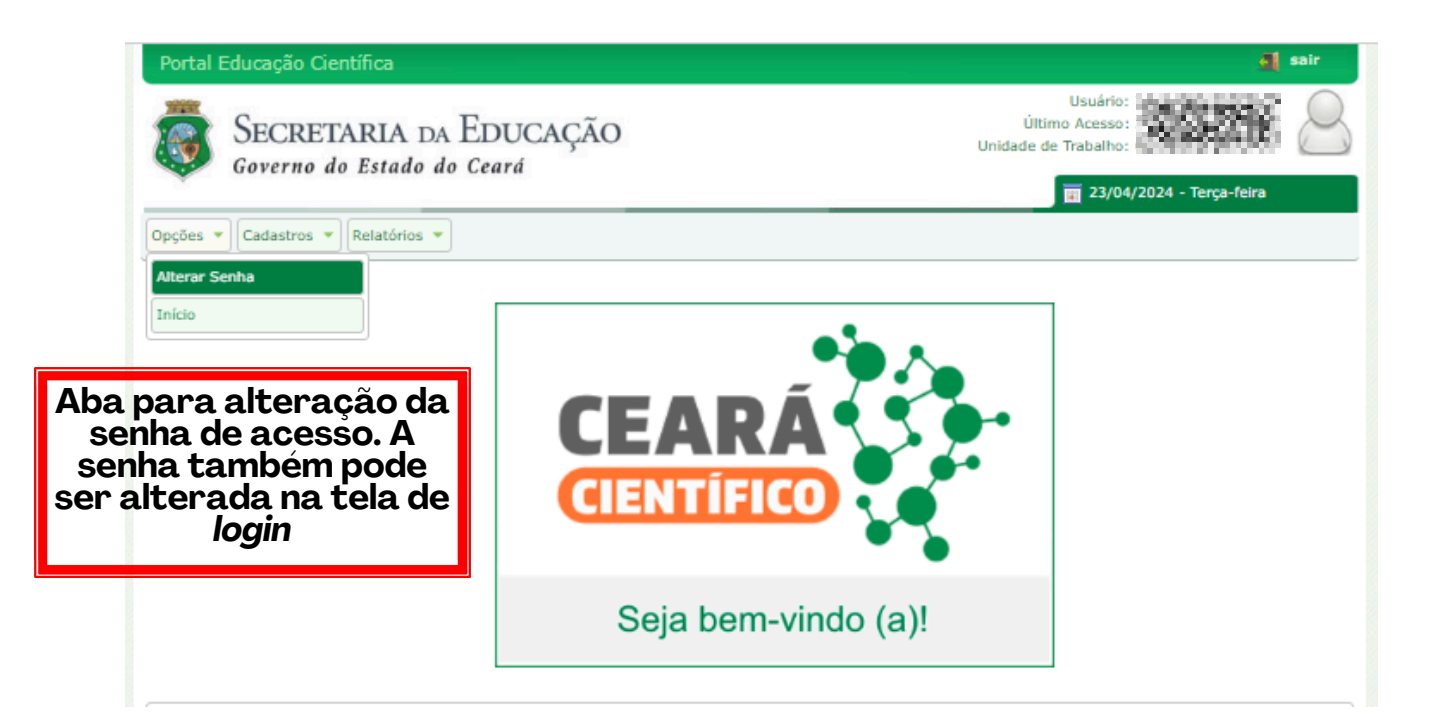

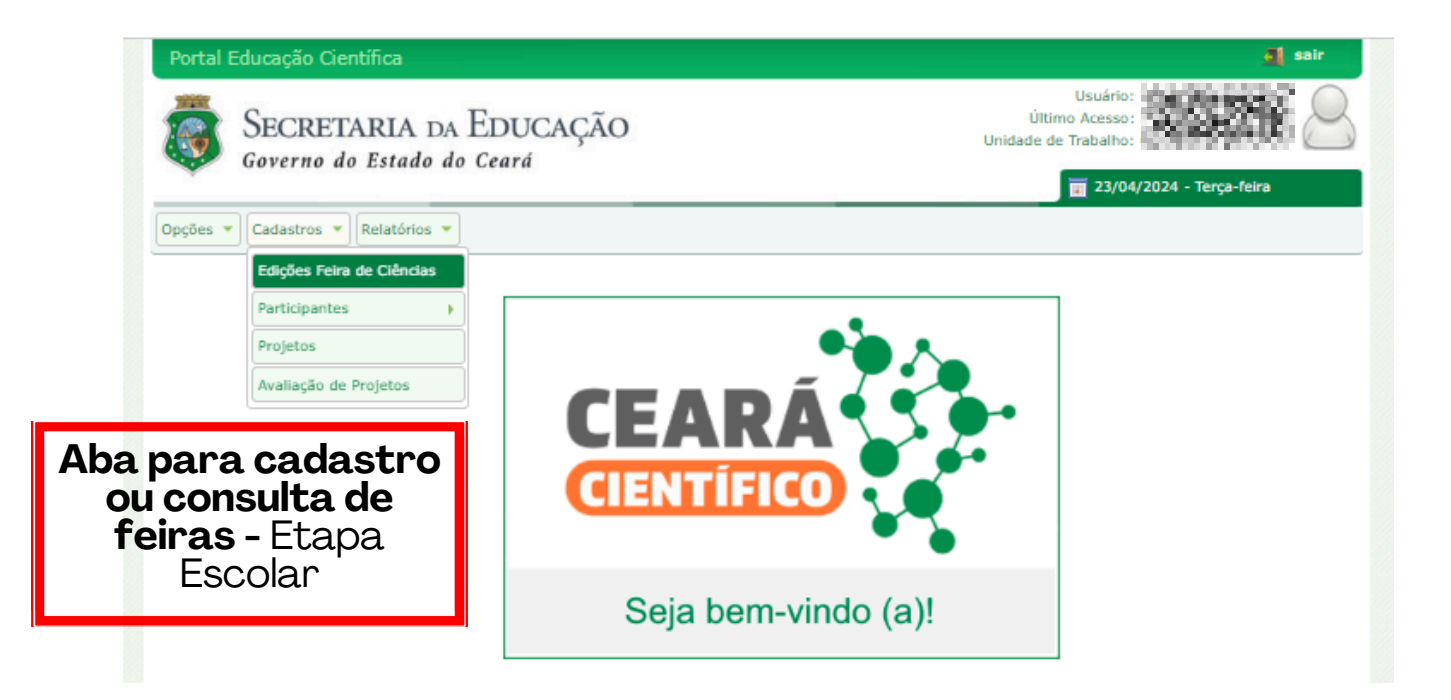

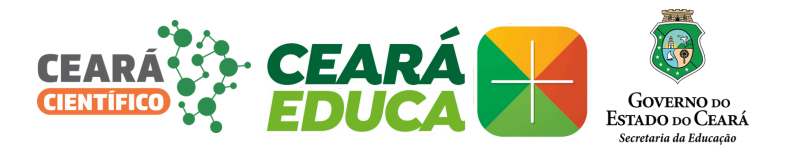

## CADASTRO DE FEIRA ESCOLAR

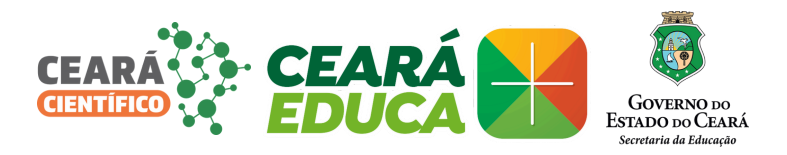

## Para consulta de feiras cadastradas:

| Portal Educa           | ção Científica<br>CRETARIA DA EDUC           | AÇÃO                              |                            | Últin<br>Unidade de | Usuário:<br>no Acesso:<br>Trabalho: |
|------------------------|----------------------------------------------|-----------------------------------|----------------------------|---------------------|-------------------------------------|
| Gove                   | erno do Estado do Ceará                      |                                   |                            |                     | 23/04/2024 - Terça-feira            |
| pções 🔻 Cada           | astros 💌 Relatórios 💌                        |                                   |                            |                     |                                     |
| Pesquisa de l          | Edições de Feiras de Ciências                |                                   |                            |                     |                                     |
| Campos com (*          | ) são de preenchimento obrigatório.          |                                   |                            |                     |                                     |
| Tipo de Feira: *       | Escolar V                                    |                                   |                            |                     |                                     |
| CREDE: *               | Selecione 🗸 🗸                                |                                   |                            |                     |                                     |
| Município: *           | Selecione 🗸 🗸                                |                                   |                            |                     |                                     |
| Tipo Escola:           | Selecione                                    |                                   |                            |                     | *                                   |
| Fecola:                | 234130 - COORDENADORTA DE PR                 | DTAGONISMO ESTUDANTIL E EDI       | ICAÇÃO COMPLEMENTA         | AR                  | ~                                   |
| Ano:                   | 2024 V SELECION                              | E O ANO DE CONSU                  | JLTA                       |                     |                                     |
| Descrição:             |                                              |                                   |                            |                     |                                     |
| Q Consultar            | CLIQUE NO BOTA                               | O CONSULTAR                       |                            |                     |                                     |
| 0                      |                                              |                                   |                            |                     |                                     |
| Edicões de Fe          | iras de Ciências                             |                                   |                            |                     |                                     |
|                        |                                              |                                   |                            |                     | Novo                                |
| Tipo de<br>Nenhum resu | Feira Ano Descrição<br>Itado foi encontrado. | Data de Cadastro                  | Inscrições                 | Evento              | Publi. Resultados                   |
|                        | 0                                            | 2014 - Governo do Estado do Ceará | - Todos os direitos reserv | vados               |                                     |

## Para cadastrar uma nova feira:

| Portal Educa     | ção Científica                                          | al sair                                         |
|------------------|---------------------------------------------------------|-------------------------------------------------|
| SEC<br>Gove      | CRETARIA DA EDUCAÇÃO<br>erno do Estado do Ceará         | Usuário<br>Último Acesso<br>Unidade de Trabalho |
| *                |                                                         | 23/04/2024 - Terça-feira                        |
| Opções 🔻 Cada    | stros 🔻 Relatórios 💌                                    |                                                 |
| - Pesquisa de l  | dições de Feiras de Ciências                            |                                                 |
| Campos com (*    | ) são de preenchimento obrigatório.                     |                                                 |
|                  |                                                         |                                                 |
| Tipo de Feira: * | Escolar 🖌                                               |                                                 |
| CREDE: *         | Selecione V                                             |                                                 |
| Município: *     | Selecione 🗸                                             |                                                 |
| Tipo Escola:     | Selecione                                               | ~                                               |
| Escola:          | 234130 - COORDENADORIA DE PROTAGONISMO ESTUDANTIL E EDU | CAÇÃO COMPLEMENTAR                              |
| Ano:             | 2024 🗸                                                  |                                                 |
| Descrição:       |                                                         |                                                 |
| Q Consultar      |                                                         |                                                 |
| U                |                                                         |                                                 |
| Edicões de Fe    | ras de Ciências                                         |                                                 |
|                  |                                                         | CLIQUE NO BOTÃO NOVO                            |
| Tipo de          | Feira Ano Descrição Data de Cadastro                    | Inscrições Evento Publi. Resultados             |
| Nenhum resu      | tado foi encontrado.                                    |                                                 |
|                  |                                                         |                                                 |
|                  | © 2014 - Governo do Estado do Ceará -                   | Todos os direitos reservados                    |
|                  |                                                         |                                                 |

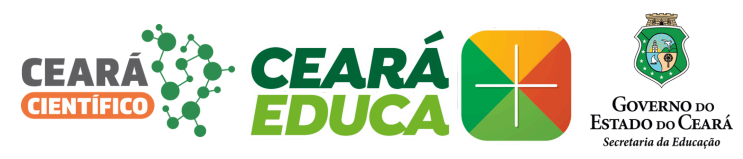

| ortal Educaç                                      | ;ão Científica                              |                            |                                       | 4                                               | 🛛 sai |
|---------------------------------------------------|---------------------------------------------|----------------------------|---------------------------------------|-------------------------------------------------|-------|
| SEC<br>Gove                                       | CRETARIA DA EDUC<br>erno do Estado do Ceará | CAÇÃO                      | Uni                                   | Usuário:<br>Último Acesso:<br>dade de Trabalho: | é     |
| oções 🔻 🕻 Cada:                                   | stros 🔻 Relatórios 💌                        |                            |                                       |                                                 |       |
| Cadastro de E                                     | dições de Feiras de Ciências                |                            |                                       |                                                 |       |
| ampos com (*)                                     | ) são de preenchimento obrigatório.         |                            | _                                     |                                                 |       |
| Tipo de Feira: *                                  | Escolar 🗸                                   |                            |                                       |                                                 |       |
| CREDE: *                                          | Selecione 🗸                                 | 1                          |                                       | IDENTIFICAÇÃO DA                                |       |
| Município: *                                      | Selecione 🗸                                 |                            |                                       | ESCOLA                                          |       |
|                                                   | Selecione                                   |                            |                                       |                                                 | /     |
| īpo Escola:                                       |                                             |                            |                                       |                                                 |       |
| Tipo Escola:<br>Sscola:                           | 234130 - COORDENADORIA DE PR                | OTAGONISMO ESTUDANTIL E E  | DUCAÇÃO COMPLEMENTAR                  |                                                 | /     |
| Tipo Escola:<br>Escola:                           | 234130 - COORDENADORIA DE PI                | ROTAGONISMO ESTUDANTIL E E | DUCAÇÃO COMPLEMENTAR                  |                                                 | 1     |
| Tipo Escola:<br>Escola:<br>Kno: *<br>Descrição: * | 234130 - COORDENADORIA DE PI<br>2024 V      | ROTAGONISMO ESTUDANTIL E E | TEM OBRIGATÓRIO: DEVE<br>FEIRA (ENTRE | SER CRIADO UM NOME PARA<br>1 E 40 PALAVRAS      | A     |

Preencher as lacunas com as datas referentes à Feira Escolar

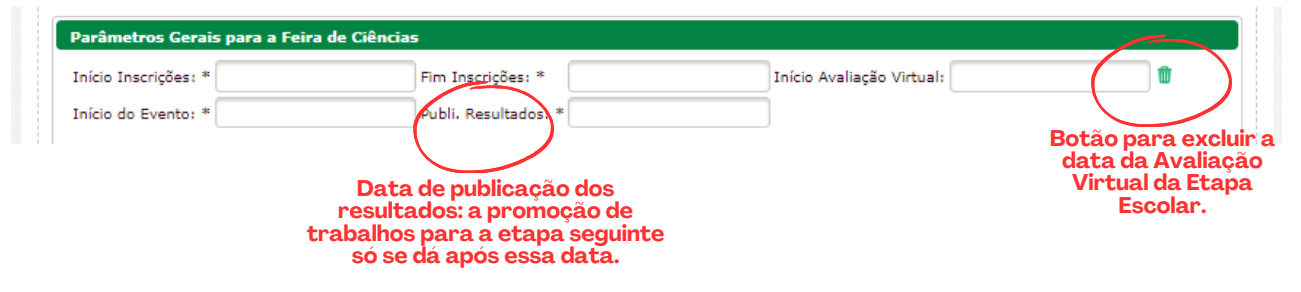

\*Os itens com asteriscos são obrigatórios

#### Itens obrigatórios:

**Início das Inscrições**: Data inicial para cadastro de projetos. **Fim das Inscrições**: Data final para cadastro de projetos.

Início do evento: Data referente à etapa presencial da Feira.

**Publicação dos Resultados**: Data da divulgação das notas e projetos premiados na Feira, deve ser pensada uma data posterior à postagem de todas as notas das avaliações virtual (se houver) e presencial.

#### Item não obrigatório:

Início Avaliação Virtual: data inicial para avaliação on line (se houver).

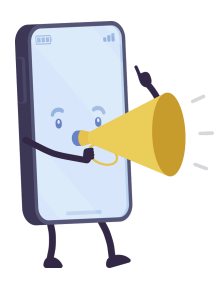

Caso a escola decida não realizar a Etapa Virtual, a data correspondente a essa avaliação não deve ser fornecida durante o cadastro da feira.

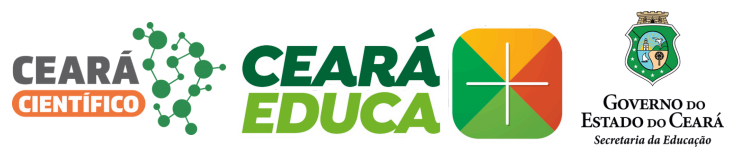

#### Quantidade de alunas/os e professoras/es

| Quantidade Máxima por Projeto |    |                               |  |  |  |  |
|-------------------------------|----|-------------------------------|--|--|--|--|
| Alunos por Projetos: *        | 2  | Professores por Projetos: * 2 |  |  |  |  |
| Orientações por Professor: *  | 50 |                               |  |  |  |  |

#### Itens obrigatórios

As quantidades máximas de alunas/os, professoras/es e orientações por projeto já estão pré-cadastradas e seguem as orientações do regulamento estadual do Ceará Científico 2024.

#### Parâmetros do resumo

| Quantidade de Palavras por Item do Projeto |              |              |                                       |              |              |  |  |  |  |
|--------------------------------------------|--------------|--------------|---------------------------------------|--------------|--------------|--|--|--|--|
|                                            | Qtde. Mínima | Qtde. Máxima | c c                                   | Qtde. Mínima | Qtde. Máxima |  |  |  |  |
| Título: *                                  | 1            | 40           | Introdução: *                         | 1            | 200          |  |  |  |  |
| Resumo: *                                  | 1            | 200          | Abstract: *                           | 1            | 200          |  |  |  |  |
| Justificativa e Contextualização: *        | 1            | 600          | Objetivo Geral: *                     | 1            | 100          |  |  |  |  |
| Objetivos Específicos: *                   | 1            | 200          | Metodologia: *                        | 1            | 600          |  |  |  |  |
| Relevância do Projeto/Pesquisa: *          | 1            | 600          | Análise e Discussão dos Resultados: * | 1            | 800          |  |  |  |  |
| Considerações Finais: *                    | 1            | 300          | Referências Bibliográficas: *         | 1            | 600          |  |  |  |  |
| Palavras-chave: *                          | 1            | 5            | Keywords: *                           | 1            | 5            |  |  |  |  |

#### Itens obrigatórios

As quantidades de palavras mínima e máxima para cada item estão pré-cadastradas e seguem as orientações do regulamento do Ceará Científico 2024.

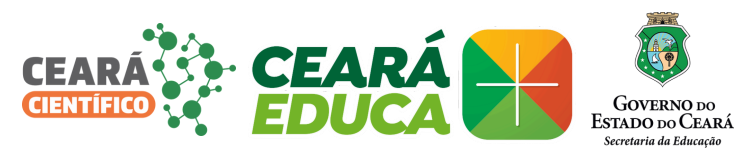

#### Categorias

| Categorias da Feira                            |                                                          |         |
|------------------------------------------------|----------------------------------------------------------|---------|
| Categoria: Selecione                           | ~                                                        |         |
| Área de Pesquisa: Selecione                    | ✓ Adicionar                                              |         |
| Categoria                                      | Área de Pesquisa                                         | Excluir |
| ENSINO MÉDIO                                   | CIÊNCIAS DA NATUREZA EDUCAÇÃO AMBIENTAL<br>E ENGENHARIAS | 8       |
| ENSINO MÉDIO                                   | CIÊNCIAS HUMANAS E SOCIAIS APLICADAS                     | 8       |
| ENSINO MÉDIO                                   | LINGUAGENS E SUAS TECNOLOGIAS                            | 8       |
| ENSINO MÉDIO                                   | MATEMÁTICA E SUAS TECNOLOGIAS                            | 8       |
| ENSINO MÉDIO                                   | ROBÓTICA AUTOMAÇÃO E APLICAÇÃO DAS TIC                   | 8       |
| ENSINO MÉDIO - AÇÕES<br>AFIRMATIVAS E CEJAS EM | CIÊNCIAS DA NATUREZA EDUCAÇÃO AMBIENTAL<br>E ENGENHARIAS | 8       |
| ENSINO MÉDIO - AÇÕES<br>AFIRMATIVAS E CEJAS EM | CIÊNCIAS HUMANAS E SOCIAIS APLICADAS                     | 8       |
| ENSINO MÉDIO - AÇÕES<br>AFIRMATIVAS E CEJAS EM | LINGUAGENS E SUAS TECNOLOGIAS                            | 8       |
| ENSINO MÉDIO - AÇÕES<br>AFIRMATIVAS E CEJAS EM | MATEMÁTICA E SUAS TECNOLOGIAS                            | 8       |
| ENSINO MÉDIO - AÇÕES<br>AFIRMATIVAS E CEJAS EM | ROBÓTICA AUTOMAÇÃO E APLICAÇÃO DAS TIC                   | 8       |
|                                                | < 1 2 3 ▶> ▶                                             |         |

#### A escola é autônoma para definir quantas e quais categorias, dentre as estabelecidas no regulamento do Ceará Científico, irão compor sua feira.

Todas as categorias já aparecem pré-cadastradas no Portal e seguem as orientações do regulamento 2024. Cabe à escola a decisão de excluir ou não alguma delas.

| Categorias da Feira                            |                                                          |         |                            |
|------------------------------------------------|----------------------------------------------------------|---------|----------------------------|
| Categoria: Selecione                           | ~                                                        |         |                            |
| Área de Pesquisa: Selecione                    | ✓ Adicionar                                              |         |                            |
| Categoria                                      | Área de Pesquisa                                         | Excluir |                            |
| ENSINO MÉDIO                                   | CIÊNCIAS DA NATUREZA EDUCAÇÃO AMBIENTAL<br>E ENGENHARIAS | 8       |                            |
| ENSINO MÉDIO                                   | CIÊNCIAS HUMANAS E SOCIAIS APLICADAS                     | 8       |                            |
| ENSINO MÉDIO                                   | LINGUAGENS E SUAS TECNOLOGIAS                            | 8       |                            |
| ENSINO MÉDIO                                   | MATEMÁTICA E SUAS TECNOLOGIAS                            | 8       |                            |
| ENSINO MÉDIO                                   | ROBÓTICA AUTOMAÇÃO E APLICAÇÃO DAS TIC                   | 8       |                            |
| ENSINO MÉDIO - AÇÕES<br>AFIRMATIVAS E CEJAS EM | CIÊNCIAS DA NATUREZA EDUCAÇÃO AMBIENTAL<br>E ENGENHARIAS | 8       | Area para a<br>exclusão de |
| ENSINO MÉDIO - AÇÕES<br>AFIRMATIVAS E CEJAS EM | CIÊNCIAS HUMANAS E SOCIAIS APLICADAS                     | 8       | categorias                 |
| ENSINO MÉDIO - AÇÕES<br>AFIRMATIVAS E CEJAS EM | LINGUAGENS E SUAS TECNOLOGIAS                            | 8       |                            |
| ENSINO MÉDIO - AÇÕES<br>AFIRMATIVAS E CEJAS EM | MATEMÁTICA E SUAS TECNOLOGIAS                            | 8       |                            |
| ENSINO MÉDIO - AÇÕES<br>AFIRMATIVAS E CEJAS EM | ROBÓTICA AUTOMAÇÃO E APLICAÇÃO DAS TIC                   | 8       |                            |
|                                                | < 123 ▷ ►                                                |         |                            |

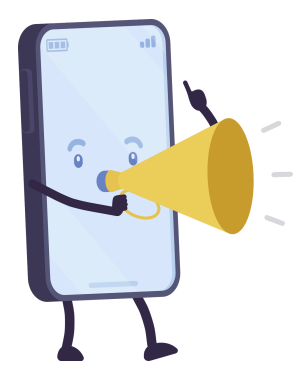

A lista de categorias cadastradas pode ser alterada (categorias podem ser excluídas) até o dia anterior à data para início do evento.

A exclusão de categorias cadastradas só pode ser feita se não houver nenhum projeto inscrito

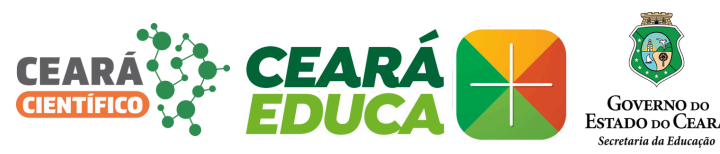

## Critérios de avaliação

|   | Descrição                                                                                  | Intervalo de Nota | % Nota Final | Tipo Critério | Excluir |
|---|--------------------------------------------------------------------------------------------|-------------------|--------------|---------------|---------|
| Ì | CLAREZA E OBJETIVIDADE NA LINGUAGEM APRESENTADA                                            | De 0.0 a 10.0     | 15.0%        | Virtual       | 8       |
| ð | CONHECIMENTO CIENTÍFICO FUNDAMENTADO E CONTEXTUALIZAÇÃO DO<br>PROBLEMA ESPECÍFICO ABORDADO | De 0.0 a 10.0     | 20.0%        | Virtual       | 3       |
| P | CRIATIVIDADE INOVAÇÃO E RELEVÂNCIA                                                         | De 0.0 a 10.0     | 20.0%        | Virtual       | 8       |
| ð | IMPACTO DA PESQUISA                                                                        | De 0.0 a 10.0     | 10.0%        | Virtual       | 8       |
| ð | METODOLOGIA CIENTÍFICA CONECTADA COM OS OBJETIVOS<br>RESULTADOS E CONCLUSÕES               | De 0.0 a 10.0     | 20.0%        | Virtual       | 8       |
| ð | MÍDIA APRESENTAÇÃO DA PESQUISA                                                             | De 0.0 a 10.0     | 15.0%        | Virtual       | 8       |
| ð | BANNER                                                                                     | De 0.0 a 10.0     | 10.0%        | Presencial    | 8       |
| Ì | CADERNO DE CAMPO                                                                           | De 0.0 a 10.0     | 10.0%        | Presencial    | 8       |
| ð | CLAREZA E OBJETIVIDADE NA LINGUAGEM APRESENTADA                                            | De 0.0 a 10.0     | 15.0%        | Presencial    | 8       |
| ð | CONHECIMENTO CIENTÍFICO FUNDAMENTADO E CONTEXTUALIZAÇÃO DO<br>PROBLEMA ABORDADO            | De 0.0 a 10.0     | 20.0%        | Presencial    | 8       |
|   |                                                                                            | 100.0%            | Presencial   |               |         |
|   | Soma Total Percentual:                                                                     | 100.0%            | Vietual      |               |         |

Os critérios de Avaliação também estão previamente cadastrados e seguem as orientações do regulamento 2024.

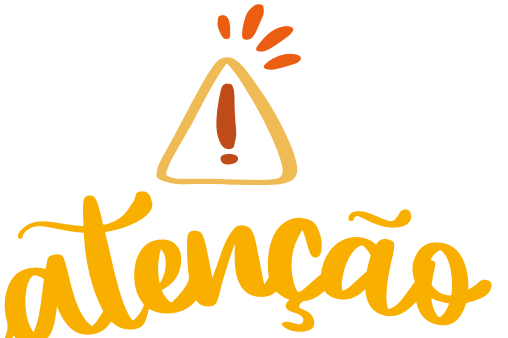

## A escola é autônoma para definir quais critérios irão compor a feira.

Se ela optar por excluir algum dos critérios da avaliação presencial ou da virtual, para que a pontuação final de 100% seja mantida, há a opção de criar um novo critério e inserir o percentual correspondente ao que foi excluído, de forma a permanecer 100%.

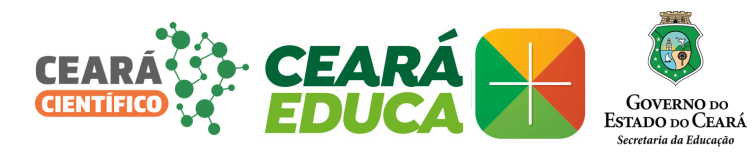

|                                                                                                    | Descrição                                                                                  | Intervalo de Nota | % Nota Final | Tipo Critério | Exclui |
|----------------------------------------------------------------------------------------------------|--------------------------------------------------------------------------------------------|-------------------|--------------|---------------|--------|
| a de la constancia de la constancia de l | CLAREZA E OBJETIVIDADE NA LINGUAGEM APRESENTADA                                            | De 0.0 a 10.0     | 15.0%        | Virtual       | 8      |
| Ì                                                                                                    | CONHECIMENTO CIENTÍFICO FUNDAMENTADO E CONTEXTUALIZAÇÃO DO<br>PROBLEMA ESPECÍFICO ABORDADO | De 0.0 a 10.0     | 20.0%        | Virtual       | 8      |
| P                                                                                                    | CRIATIVIDADE INOVAÇÃO E RELEVÂNCIA                                                         | De 0.0 a 10.0     | 20.0%        | Virtual       | 8      |
| P                                                                                                    | IMPACTO DA PESQUISA                                                                        | De 0.0 a 10.0     | 10.0%        | Virtual       | 8      |
| ð                                                                                                    | METODOLOGIA CIENTÍFICA CONECTADA COM OS OBJETIVOS<br>RESULTADOS E CONCLUSÕES               | De 0.0 a 10.0     | 20.0%        | Virtual       | 8      |
| d de la constante de la constante de la consta | MÍDIA APRESENTAÇÃO DA PESQUISA                                                             | De 0.0 a 10.0     | 15.0%        | Virtual       | 8      |
| Ì                                                                                                    | BANNER                                                                                     | De 0.0 a 10.0     | 10.0%        | Presencial    | 8      |
| Ì                                                                                                    | CADERNO DE CAMPO                                                                           | De 0.0 a 10.0     | 10.0%        | Presencial    | 8      |
| P                                                                                                    | CLAREZA E OBJETIVIDADE NA LINGUAGEM APRESENTADA                                            | De 0.0 a 10.0     | 15.0%        | Presencial    | 8      |
| J                                                                                                    | CONHECIMENTO CIENTÍFICO FUNDAMENTADO E CONTEXTUALIZAÇÃO DO<br>PROBLEMA ABORDADO            | De 0.0 a 10.0     | 20.0%        | Presencial    | 8      |
|                                                                                                    |                                                                                            | 100.0%            | Presencial   |               |        |

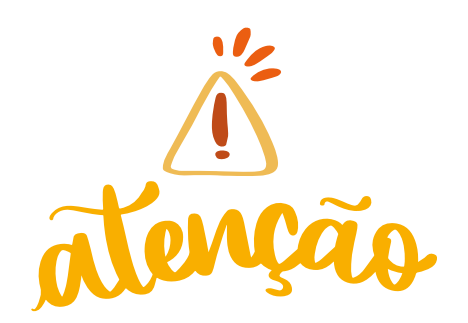

Se a escola optar por não ter **Avaliação Virtual**, além de não definir a data para esta etapa, ela deve excluir dos critérios de avaliação aqueles correspondentes à Virtual.

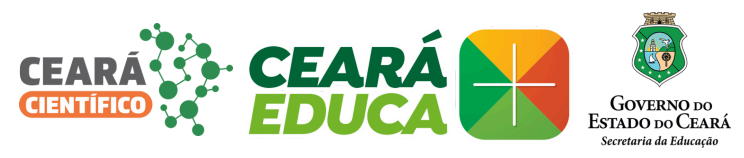

| SECRETARIA DA EL                                                                                                    | UCAÇÃO                                                                                                    |                                                                                                    | Úlima<br>Undede de T                                                                                                    | - 33                                                                                                    | 820                                                                                            |
|----------------------------------------------------------------------------------------------------|----------------------------------------------------------------------------------------------------|----------------------------------------------------------------------------------------------------|----------------------------------------------------------------------------------------------------|----------------------------------------------------------------------------------------------------|------------------------------------------------------------------------------------------------|
| Coverne de Estade de Ce                                                                                                    | 175                                                                                                    |                                                                                                    |                                                                                                    | 21/04/2020 - 1                                                                                            | Ngalasa                                                                                        |
| - Caladros - Relativist -                                                                                                    |                                                                                                    |                                                                                                    |                                                                                                    |                                                                                                    |                                                                                                |
| si ra de Bilgües de Petras de Ciència                                                                                                    | <u>.</u>                                                                                                    |                                                                                                    |                                                                                                    |                                                                                                    |                                                                                                |
| et care (*) tile de preentiermets cliege                                                                                                    | dárta.                                                                                                    |                                                                                                    |                                                                                                    |                                                                                                    |                                                                                                |
| Printer V                                                                                                    |                                                                                                    |                                                                                                    |                                                                                                    |                                                                                                    |                                                                                                |
| Artesian T                                                                                                    | V                                                                                                    |                                                                                                    |                                                                                                    |                                                                                                    |                                                                                                |
| Ande Arteriore<br>Alatin Constantiationia                                                                                                    | DE PROTAGEMENTE E SINCA                                                                                                    | çla sənrənə mə                                                                                                    | u la                                                                                                    |                                                                                                    |                                                                                                |
|                                                                                                    |                                                                                                    |                                                                                                    |                                                                                                    |                                                                                                    |                                                                                                |
| far                                                                                                    |                                                                                                    |                                                                                                    |                                                                                                    |                                                                                                    |                                                                                                |
| develops Develo para a Petra de Cale                                                                                                    | alad                                                                                                    |                                                                                                    |                                                                                                    |                                                                                                    |                                                                                                |
| da da Puerdos *                                                                                                    | Paint, Resultations 7                                                                                                    |                                                                                                    |                                                                                                    |                                                                                                    |                                                                                                |
|                                                                                                    |                                                                                                    |                                                                                                    |                                                                                                    |                                                                                                    |                                                                                                |
| Naros per Propins -                                                                                                    | Palmanes ar Patetas, 7                                                                                                    |                                                                                                    |                                                                                                    |                                                                                                    |                                                                                                |
| Orientingües par Protessars * sa                                                                                                    |                                                                                                    |                                                                                                    |                                                                                                    |                                                                                                    |                                                                                                |
|                                                                                                    |                                                                                                    |                                                                                                    |                                                                                                    |                                                                                                    |                                                                                                |
| Querdistado de Palavras par Xere de<br>Cit                                                                                                    | in Minima Qiale, Nissima                                                                                                    |                                                                                                    | Quin. M                                                                                                    | inina Olde-I                                                                                              | Nistea                                                                                         |
| Taks *                                                                                                    | n an Intraksjan                                                                                                    |                                                                                                    |                                                                                                    |                                                                                                    |                                                                                                |
| Reaction *                                                                                                    | T an Ashada T                                                                                                    | inal i                                                                                                    | _                                                                                                    | 1                                                                                                    | 100                                                                                            |
| Ciptiva Resilian *                                                                                                    | a and Metadalog                                                                                                    | a. •                                                                                                    |                                                                                                    |                                                                                                    | -                                                                                              |
| Referciencia dia Propriog Perapanan *                                                                                                    | a Andrea I                                                                                                    | Incursio des Recut                                                                                                    | alas *                                                                                                    |                                                                                                    |                                                                                                |
| Considerações Promu *                                                                                                    | n ann Roferies in                                                                                                    | Billiográficas: *                                                                                                    |                                                                                                    |                                                                                                    | -                                                                                              |
| Asiana shave                                                                                                    | a s Reparato                                                                                                    | -                                                                                                    |                                                                                                    |                                                                                                    |                                                                                                |
| Calegorias de Police                                                                                                    |                                                                                                    |                                                                                                    |                                                                                                    |                                                                                                    |                                                                                                |
| Colegoidas Roberto                                                                                                    |                                                                                                    |                                                                                                    |                                                                                                    |                                                                                                    |                                                                                                |
| Calegoria                                                                                                    | Area de Perspara                                                                                                    | - Park                                                                                                    | 61                                                                                                    |                                                                                                    |                                                                                                |
| MANTALS PERSONS                                                                                                    | CORRECTAL DA NATURIZA REUCAÇÃO<br>APRENTAL E ENCENERIZA                                                                                                    |                                                                                                    |                                                                                                    |                                                                                                    |                                                                                                |
| MANNA MICTO                                                                                                    | CIRCM RUMAN & ROCAR AND                                                                                                    | ADA8 0                                                                                                    |                                                                                                    |                                                                                                    |                                                                                                |
| MARKA PRICAS                                                                                                    | LINELACIENS & SLASS TECHNOLOGIAS                                                                                                    |                                                                                                    | _                                                                                                    |                                                                                                    |                                                                                                |
| INVERSE PRICES                                                                                                    | καιότιοι κιτοικιςλο ειικυοιςλο                                                                                                    | DAN TIC 0                                                                                                    |                                                                                                    |                                                                                                    |                                                                                                |
| INVERSE PRICES - AQÜRE                                                                                                    | CERVENA DA NATURIZA REJEAÇÃO<br>APRENITAL E ENCENDIORIA                                                                                                    |                                                                                                    |                                                                                                    |                                                                                                    |                                                                                                |
| APRIMATIVAS E CEDAS BR                                                                                                    |                                                                                                    |                                                                                                    |                                                                                                    |                                                                                                    |                                                                                                |
| APRIMITIVAS BICELAS BP<br>BANKING PRÍCIO - AÇÕRS<br>APREMITIVAS BICELAS BP                                                                                                    | CÉNCIAI HUMAN & ROCIAIS ARICO                                                                                                    | ADAK 0                                                                                                    |                                                                                                    |                                                                                                    |                                                                                                |
| APRIMITIANS & CRUSS BM<br>BRANDO PRÍCIO - ACÔRI<br>APRIMITIANS & CRUSS BM<br>BRANDO PRÍCIO - ACÔRI<br>APRIMITIANS & CRUSS BM                                                                                                    | CIÈNCIAL HUMANA E NOCIAELAND<br>LINCLACENN E NUAS TECNOLOCIAS                                                                                                    | ADAK 0                                                                                                    | _                                                                                                    |                                                                                                    |                                                                                                |
| лителистров в свала ви<br>институтов и всего - лубик<br>лителистров с свала ви<br>институтов с свала ви<br>институтов с свала ви<br>институтов и свала ви                                                                                                    | COREAN REPORTS FROM THE ACCOUNT AND A<br>LINELACEMENT FROM THE ACCOUNT AND A<br>MATERIAL FROM THE ACCOUNT AND A<br>MATERIAL TO A STATE ACCOUNTS AND A<br>MATERIAL TO A STATE ACCOUNTS AND A<br>MATERIAL TO A STATE ACCOUNTS AND A<br>MATERIAL TO A STATE ACCOUNTS AND A<br>MATERIAL TO A STATE ACCOUNTS AND A<br>MATERIAL TO A STATE ACCOUNTS AND A<br>MATERIAL TO A STATE ACCOUNTS AND A<br>MATERIAL TO A STATE ACCOUNTS AND A<br>MATERIAL TO A STATE ACCOUNTS AND A<br>MATERIAL TO A STATE ACCOUNTS AND A<br>MATERIAL TO A STATE ACCOUNTS AND A<br>MATERIAL TO A STATE ACCOUNTS AND A<br>MATERIAL TO A STATE ACCOUNTS AND A<br>MATERIAL TO A<br>MATERIAL TO A                                                                                                    |                                                                                                    |                                                                                                    |                                                                                                    |                                                                                                |
| ANDRATTANIA IL CLEAN BH<br>BHORNE HÌOLE - AQUIN<br>ANDRATTANIA ICLEAN BH<br>BHORNE HÌOLE - AQUIN<br>ANDRATTANIA ICLEAN BH<br>BHORNE HÌOLE - AQUIN<br>BHORNE HÌOLE - AQUIN                                                                                                    | CERCIA HAVAN BIOCAN AUG<br>LINCLACING BILAN TECHCICOM<br>MUSHICITICA BILAN TECHCICOM<br>BIOCITICA BILAN TECNCICOLAR                                                                                                    |                                                                                                    |                                                                                                    |                                                                                                    |                                                                                                |
| литикаталия, в савол ни<br>никата никата - лубин<br>литиката никата - лубин<br>литикаталия, в савол ни<br>никата никата - лубин<br>литикаталия, в савол ни<br>никата никата - лубин<br>литикаталия, в савол ни                                                                                                    | сійнали намили в каслих лися<br>Linguarine в киле тесналогия<br>матеріата в киле тесналогия<br>вавата литанарія в лисарія                                                                                                    | ADAK 0                                                                                                    |                                                                                                    |                                                                                                    |                                                                                                |
| лизбилаталия, в савоя ви<br>викана нісла - лубия<br>лизвиаталия, в савоя ви<br>инализи нісла - лубия<br>лизвилаталия, в савоя ви<br>никана нісла - лубия<br>лизвилаталия, в савоя ви<br>никана нісла - лубия<br>лизвилаталия, в савоя ви                                                                                                    | CEREDA HUMAN BIOCAN AUG<br>LINGLACHNE BILLAS TREACLOCAN<br>METHOLISCH BILLAS TREACLOCAN<br>REPORTER BILLAS TREACLOCAN<br>REPORTER BILLAS TREACLOCAN                                                                                                    |                                                                                                    |                                                                                                    |                                                                                                    |                                                                                                |
| линовитили в савих ви<br>велики и наских ви<br>велики и савих ви<br>велики инских савих ви<br>велики инских савих ви<br>инских инских савих ви<br>велики инских савих ви<br>велики инских савих ви<br>велики инских савих ви<br>велики инских савих ви                                                                                                    | сайналж нанчин в касалх лиас<br>алиананик в кала теснология<br>матениала в кала теснология<br>какотол латанодо в лиосодо<br>и 3 2 3 и и и                                                                                                    | ADAR O<br>O<br>DAR TE O                                                                                                    |                                                                                                    |                                                                                                    |                                                                                                |
| литейнитэлин и саван ни<br>наконо насон - лубан<br>литейнитэлин и саван ни<br>наконо насон - лубан<br>литейнитэлин и саван ни<br>наконо насон - лубан<br>литейнитэлин и саван ни<br>наконо - лубан<br>литейнитэлин и саван ни<br>литейнитэлин и саван ни                                                                                                    | CERCINA HUMANA B NOCANA AND<br>LINCLACHINA B NUAR THENELOCIAN<br>METHOLITICA B NUAR THENELOCIAN<br>REPORTED A MUNICIPAL DE ANUCAÇÃO<br>NUMBRICA DE ANUCAÇÃO<br>NUMBRICA DE ANUCAÇÃO                                                                                                    | ADAR O                                                                                                    |                                                                                                    | The Filter                                                                                                | Pril-                                                                                          |
| лизбитили в савок ни<br>никлис иніска - лубия<br>лизбитили в савок ни<br>никлис иніска - лубия<br>лизбитили в савок ни<br>никлис иніска - лубия<br>лизбитили в савок ни<br>никлис иніска - лубия<br>лизбитили в савок ни<br>и савок ни                                                                                                    | CEREDA HUMAN BIOCAS AUC<br>LINELACING BILAS TECHELOCAS<br>RESPITO BILAS TECHELOCAS<br>REPORTO BILAS TECHELOCAS<br>REPORTO BILAS TECHELOCAS<br>DESCRIPTION REPORTO                                                                                                    | DAN O                                                                                                    | 5.5612 Fool                                                                                                    | Tipo Dištrio<br>Vršad                                                                                     | Balai<br>Q                                                                                     |
| Aretholitzmus, R. CLEAR, MM           Marchine, Hicks, - Argüns, Marchine, R. CLEAR, MM           Marchine, Hicks, - Argüns, Marchine, Hicks, - Argüns, Marchine, Hicks, - Argüns, Marchine, Hicks, - Argüns, Marchine, Hicks, - Argüns, Marchine, Hicks, - Argüns, Marchine, Hicks, - Argüns, Marchine, Hicks, - Argüns, Marchine, Hicks, - Argüns, Marchine, - Argüns, Marchine, Hicks, - Argüns, Marchine, Hicks, - Argüns, Marchine, - Argüns, Marchine, - Argüns, - Argüns, Marchine, - Argüns, - Argüns, Marchine, - Argü                                                                                                    | сейнали намии в наских инас<br>алианания в нали тесналосии<br>ванётах в нам тесналосии<br>ванётах в нам тесналосии<br>ванётах вламаро в инасира<br>ванётах вламаро в инасира<br>Сектры<br>саналосии инасира                                                                                                    | ADAN O<br>DAN THE<br>DAN THE<br>DANA THE<br>DANA TH | <ul> <li>N. Nata Prod</li> <li>SL26</li> <li>SL26</li> </ul>                                                                                                    | Tipo Dibitio<br>Vitual                                                                                    | Declar<br>Q<br>Q                                                                               |
| лизбитили в савок ни<br>никано ийско - лубик<br>манало ийско - лубик<br>лизбитили в савок ни<br>никано ийско - лубик<br>лизбитили в савок ни<br>никано ийско - лубик<br>лизбитили в савок ни<br>никано ийско - лубик<br>лизбитили в савок ни<br>савоса и никано - лубик<br>лизбитили в савок ни<br>са савоса - лубик<br>лизбитили в савок ни<br>са савоса - лубик<br>савоса - лубик<br>савоса - лубик<br>савоса - лубик<br>савоса - лизбитили - савот савот<br>савоса - савот савитили - савот<br>савоса - савот савитили<br>савоса - савот савитили - савот<br>савоса - савот савитили - савот<br>савоса - савот савитили - савот<br>савот савот савот савот савот савот<br>савот савот савот савот савот савот савот савот<br>савот савот сав                                                                                                    | CEREDA HARMAN BIOCAN AND<br>CERENARINE BILAN TECHCOMIN<br>METERITOR BILAN TECHCOMIN<br>REPORTOR BILAN TECHCOMIN<br>REPORTOR BILAN TECHCOMING<br>DESCRIPTION<br>DESCRIPTION<br>REPORTOD FICTURE CONTRACTOR<br>REPORTOD FICTURE CONTRACTOR<br>REPORTOD FICTURE CONTRACTOR<br>REPORTOD FICTURE CONTRACTOR                                                                                                    | ADAN 0<br>0<br>0<br>0<br>0<br>0<br>0<br>0<br>0<br>0<br>0<br>0<br>0<br>0<br>0<br>0<br>0<br>0<br>0                                                                                                    | <ul> <li>%5544 Froit</li> <li>75.564 Froit</li> <li>23.5%</li> <li>23.5%</li> </ul>                                                                                                    | Tipo Diteito<br>Virtual<br>Virtual                                                                        | Packar<br>O<br>O                                                                               |
| линиятили в савол ни<br>наката нісла - лубня<br>маката нісла - лубня<br>маката - лубня<br>маката - лубня<br>маката -                                                                                                    | сайнали намили в наскла ина<br>алианания в нали техналогии<br>манитах в нали техналогии<br>ванитах в нали техналогии<br>ванитах в нали т                                                                                                    | ADAN                                                                                                    | <ul> <li>No.5624 Final</li> <li>TL.D%</li> <li>ZD.D%</li> <li>ZD.D%</li> <li>ZD.D%</li> </ul>                                                                                                    | Typo Diletio<br>Vrhad<br>Vrhad<br>Vrhad                                                                   | 0<br>0<br>0                                                                                    |
| линиянтилия в савол ни<br>миниянтилия в савол ни<br>миниянтилия в савол ни<br>миниянтилия в савол ни<br>миниянтилия в савол ни<br>миниянтилия в савол ни<br>миниянтилия в савол ни<br>миниянтилия в савол ни<br>саволистилия в савол ни<br>саволистилия в савол ни<br>саволистилия в савол ни<br>саволистилия в савол ни<br>саволистилия в саволи ни<br>саволистилиян в саволи ни<br>саволистилиян в саволи ни<br>саволистилиян в саволи ни<br>саволисти саволи ни<br>саволисти саволи ни<br>саволисти саволи ни<br>саволисти саволи ни<br>миниетористо самотирости<br>саволисто самотирости<br>миниетористо самотирости<br>миниетористо самотиросто самотиросто<br>миниетористо самотиросто самотиросто<br>миниетористо самотиросто<br>миниетористо самотиросто<br>миниетористо самотиросто<br>миниетористо самотиросто<br>миниетористо<br>миниетористо<br>миниетористо<br>миниетористо<br>ми                                                                                                    | СЕЙНСТИИ НЕРИЗИИ В НОСИЛА АНДО<br>LINELACENSE В КЛИХ ТЕСНСКОСИХ<br>ИНТЕНИТОХ В КЛИХ ТЕСНСКОСИХ<br>ВСПИНТОХ В КЛИХ ТЕСНСКОСИХ<br>ВСПИНТОХ<br>ВСПИНТОХ В КЛИХ ТЕСНСКОСИХ<br>ВСПИНТОХ<br>ВСПИНТОХ В КОЛИТИКОВ<br>ВСПИНТОХ<br>ВСПИНТОХ<br>ВСПИНТОХ В КОЛИТИКОВ<br>ВСПИНТОХ<br>ВСПИНТОХ<br>ВСПИНТОВ<br>ВСПИНТОХ<br>ВСПИНТОХ<br>ВСПИНТОХ<br>ВСП                                                                                                    | ADAN Q                                                                                                    | <ul> <li>N.S.S.L.S.Front</li> <li>T.S.2%</li> <li>Z.3.5%</li> <li>Z.3.5%</li> <li>Z.3.5%</li> <li>Z.3.5%</li> </ul>                                                                                                    | Typo Diletio<br>Virbail<br>Virbail<br>Virbail<br>Virbail                                                  | Packar<br>Q<br>Q<br>Q<br>Q<br>Q<br>Q<br>Q                                                      |
| AMERICANUE E CEREI IN           AMERICANUE E CEREI IN                                                                                                    | сайнала намала в насала лица<br>царалания в нала техналасана<br>натениата в нала техналасана<br>ванита литанија в лица техналасана<br>ванита литанија в лица у<br>селани<br>селани<br>селани<br>натенија<br>натенија | ADAN Q                                                                                                    | <ul> <li>N.N.L. Fruit</li> <li>TL.7%</li> <li>ZL.7%</li> <li>ZL.7%</li> <li>ZL.7%</li> <li>ZL.7%</li> <li>ZL.7%</li> <li>TL.7%</li> </ul>                                                                                                    | Tyui Dileto<br>Vitual<br>Vitual<br>Vitual<br>Vitual<br>Vitual                                             | Packar<br>0<br>0<br>0<br>0<br>0                                                                |
| AMERICANUE E CERES INF           AMERICANUE E CERES INF           AMERICANUE E CERES INF           AMERICANUE E CERES INF           AMERICANUE E CERES INF           AMERICANUE E CERES INF           AMERICANUE E CERES INF           AMERICANUE E CERES INF           AMERICANUE E CERES INF           AMERICANUE E CERES INF           AMERICANUE E CERES INF           AMERICANUE E CERES INF           AMERICANUE E CERES INF           CERESCONDER E CERESTIVE           CERESCONDER E CERESTIVE           QUE EXPERIENCE INFORMATIONE INFORMATION E CERESTIVE           QUE EXPERIENCE E MENUELINA.           QUE EXPERIENCE E MENUELINGEN INFORMATIONE INFORMATION E MENUELINGEN INFORMATIONE INFORMATION E MENUELINGEN INFORMATION E MENUELINGEN INFORMATION E MENUE                                                                                                    | сайнала народна в насала лица<br>Царациана в нала техналасана<br>ванитал и пала техналасана<br>ванитал и паладо в лица / а<br>ванитал и паладо в лица / а<br>ванитал и паладо в на и паладо в на и паладо в<br>ванитал и паладо в на и паладо в на и паладо в<br>ванитал и паладо в на и паладо в на и паладо в<br>ванитал и паладо в на и паладо в на и паладо в<br>ванитал и паладо в на и паладо в на и паладо в<br>ванитал и паладо в на и паладо в на и паладо в<br>ванитал и паладо в на и паладо в на и паладо в<br>ванитал и паладо в на и паладо в<br>ванитал и паладо в на и паладо в на и паладо в<br>ванитал и паладо в на и паладо в<br>ванитал и паладо в на и паладо в на и паладо в<br>ванитал и паладо в на и паладо в<br>ванитал и паладо в на и паладо в<br>ванитал и паладо в на и паладо в<br>ванитал и паладо в на и паладо в на и паладо в<br>ванитал и паладо в на и паладо в<br>ванитал и паладо в на и паладо в на и паладо в<br>ванитал и паладо                                                                                                    | ADAN 0                                                                                                    | <ul> <li>Number Front</li> <li>Number Front</li> <li>TLD%</li> <li>ZLD%</li> <li>Z</li></ul>                                                                                                    | Tyu Diletu<br>Vitual<br>Vitual<br>Vitual<br>Vitual<br>Vitual<br>Penensid                                  | Pactor<br>0<br>0<br>0<br>0<br>0<br>0<br>0<br>0                                                 |
| AMERICANUE E CERES IN           INVERSE - AQÚRE           INVERSE - AQÚRE           INVERSE - ANIMARIA A MERINARIA (ÉDELARA           INVERSE - ANIMARIA A MERINARIA (ÉDELARA           INVERSE - ANIMARIA A MERINARIA (ÉDELARA                                                                                                    | CERECAN HUMAN B ROCAN AND<br>CERECAN HUMAN B ROCAN AND<br>MERINATION B RUAN TRENELOCIAN<br>REPORTON RUMAN TRENELOCIAN<br>REPORTON AUTOMOLO B AND AND<br>DESCRIPTION AND AND AND AND AND AND<br>DESCRIPTION<br>RUMAN AND AND AND AND AND AND AND AND AND<br>REPORT AND A COMMISSION AND AND AND AND AND AND AND AND AND AN                                                                                                    | ADAN 0                                                                                                    | <ul> <li>SLSEA Ford</li> <li>SLSEA Ford</li></ul>                                                                                                    | Tpo Dileto<br>Vitual<br>Vitual<br>Vitual<br>Vitual<br>Vitual<br>Vitual<br>Penensial                       | Parkar<br>0<br>0<br>0<br>0<br>0<br>0<br>0<br>0<br>0<br>0                                       |
| Antiferentiation (C. C. C. C. C. C. C. C. C. C. C. C. C. C                                                                                                    |                                                                                                    | ADAN 0                                                                                                    | <ul> <li>SLSLA Frail</li> <li>SLSLA Frail</li> <li>SLSLA Fr</li></ul>                                                                                                    | Typo Dileteis<br>Virtual<br>Virtual<br>Virtual<br>Virtual<br>Virtual<br>Virtual<br>Penensial<br>Penensial | 0<br>0<br>0<br>0<br>0<br>0<br>0<br>0<br>0<br>0<br>0<br>0<br>0                                  |
| AVERTMENT IC CLEAR IN           INVESTIGUE RECEIPTION IS CLEAR IN           INVESTIGUE RECEIPTION IS CLEAR IN           INVESTIGUE RECEIPTION IS CLEAR IN           INVESTIGUE RECEIPTION IS CLEAR IN           INVESTIGUE RECEIPTION IS CLEAR IN           INVESTIGUE RECEIPTION IS CLEAR IN           INVESTIGUE RECEIPTION IS CLEAR IN           INVESTIGUE RECEIPTION IS CLEAR IN           INVESTIGUE RECEIPTION IS CLEAR IN           INVESTIGUE RECEIPTION IS CLEAR IN           INVESTIGUE RECEIPTION IS CLEAR IN           INVESTIGUE RECEIPTION IS CLEAR IN           INVESTIGUE RECEIPTION IS CLEAR IN           INVESTIGUE RECEIPTION IS CLEAR INFO           INVESTIGUE RECEIPTION IS CLEAR INFO </td <td>СЕЙНЕТАЛ НЕРОЗИЛ В КОСЛАХ ЛИСС<br/>LINELACINE В КОЛА ТИСКЕССКАХ<br/>МАТИНИТСЯ В КОЛА ТИСКЕССКАХ<br/>ВСПИСТСЯ И КОЛА ТИСКЕССКАХ<br/>ВСПИСТСЯ И И И И И И И И И<br/>ВСПИСТСЯ И И И И И<br/>ВСПИСТСЯ И И<br/>ВСПИСТАТИ СТАНИКАНИТСЯ<br/>ВСПИСТАТИ СТАНИКАНИТСЯ<br/>ВСПИСТАТИ СТАНИКАНИТСЯ<br/>ВСПИСТАТИ СТАНИКАНИТСЯ<br/>ВСПИСТАТИ СТАНИКАНИТОРА<br/>ВСПИСТАТИ СТАНИКАНИТОРА<br/>ВСПИСТАТИ СТАНИКАНИТОРА</td> <td>ADAN 0</td> <td><ul> <li>SLSAA Frail</li> <li>SLSAA Frail</li> <li>SLSAA Frail</li> <li>SLSAA</li> <li>SLSAAA</li> <li>SLSAAA</li> <li>SLSAAA</li> <li>SLSAAA</li> <li>SLSAAA</li> <li>SLSAAA</li> <li>SLSAAA</li> <li>SLSAAA</li> <li>SLSAAA</li> <li>SLSAAAA</li> <li>SLSAAAA</li> <li>SLSAAAA</li> <li>SLSAAAAA</li> <li>SLSAAAAAA</li> <li>SLSAAAAAAAAAAAAAAAAAAAAAAAAAAAAAAAAAAA</li></ul></td> <td>Typo Diletio<br/>Vrhad<br/>Vrhad<br/>Vrhad<br/>Vrhad<br/>Vrhad<br/>Vrhad<br/>Penensid<br/>Penensid<br/>Penensid</td> <td>Packar<br/>0<br/>0<br/>0<br/>0<br/>0<br/>0<br/>0<br/>0<br/>0<br/>0<br/>0<br/>0</td> | СЕЙНЕТАЛ НЕРОЗИЛ В КОСЛАХ ЛИСС<br>LINELACINE В КОЛА ТИСКЕССКАХ<br>МАТИНИТСЯ В КОЛА ТИСКЕССКАХ<br>ВСПИСТСЯ И КОЛА ТИСКЕССКАХ<br>ВСПИСТСЯ И И И И И И И И И<br>ВСПИСТСЯ И И И И И<br>ВСПИСТСЯ И И<br>ВСПИСТАТИ СТАНИКАНИТСЯ<br>ВСПИСТАТИ СТАНИКАНИТСЯ<br>ВСПИСТАТИ СТАНИКАНИТСЯ<br>ВСПИСТАТИ СТАНИКАНИТСЯ<br>ВСПИСТАТИ СТАНИКАНИТОРА<br>ВСПИСТАТИ СТАНИКАНИТОРА<br>ВСПИСТАТИ СТАНИКАНИТОРА                                                                                                    | ADAN 0                                                                                                    | <ul> <li>SLSAA Frail</li> <li>SLSAA Frail</li> <li>SLSAA Frail</li> <li>SLSAA</li> <li>SLSAAA</li> <li>SLSAAA</li> <li>SLSAAA</li> <li>SLSAAA</li> <li>SLSAAA</li> <li>SLSAAA</li> <li>SLSAAA</li> <li>SLSAAA</li> <li>SLSAAA</li> <li>SLSAAAA</li> <li>SLSAAAA</li> <li>SLSAAAA</li> <li>SLSAAAAA</li> <li>SLSAAAAAA</li> <li>SLSAAAAAAAAAAAAAAAAAAAAAAAAAAAAAAAAAAA</li></ul>                                                                                                    | Typo Diletio<br>Vrhad<br>Vrhad<br>Vrhad<br>Vrhad<br>Vrhad<br>Vrhad<br>Penensid<br>Penensid<br>Penensid    | Packar<br>0<br>0<br>0<br>0<br>0<br>0<br>0<br>0<br>0<br>0<br>0<br>0                             |
| ANTIONALINE CERENTIA<br>ANTIONALINE CERENTIA<br>MERCINO PRIOR - ACCENT<br>MERCINO PRIOR - ACCENT<br>MERCINO<br>MERCINO PRIOR - ACCENT<br>MERCINO<br>MERCINO<br>M                                                                                                    | СЕЙНСТИИ НАРИЗИИ В НОССИЛ АЛЬС<br>НИСТИЧИЛСТИИ В НАЛИ ТИСИЦИССКИ<br>ИСТИЧИЛСТИИ В НАЛИ ТИСИЦИССКИ<br>ИСТИЧИЛСТИ В НАЛИ ТИСИЦИССКИ<br>ИСТИЧИЛСТИ В НАЛИ ТИСИЦИССКИ<br>ИСТИЧИЛСТИ В НАЛИ ТИСИЦИССКИ<br>ИСТИЧИЛСТИ В НАЛИ ТИСИЦИСКИ<br>ИСТИЧИЛСТИ В НАЛИ ТИСИЦИСКИ<br>ИСТИЧИЛСТИ В НАЛИ ТИСИЦИСКИ<br>ИСТИЧИЛСТИ В НАЛИ ТИСИЦИСКИ<br>ИСТИЧИЛСТИ В НАЛИ ТИСИЦИСКИ<br>ИСТИЧИЛСТИ В НАЛИ ТИСИЦИСКИ<br>ИСТИЧИЛСТИ В НАЛИ ТИСИЦИСКИ<br>ИСТИЧИЛСТИ В НАЛИ ТИСИЦИСКИ<br>ИСТИЧИЛСТИ В НАЛИ ТИСИЦИСКИ<br>ИСТИЧИЛСТИ В НАЛИ ТИСИЦИСКИ<br>ИСТИЧИЛСТИ В НАЛИ ТИСИЦИСКИ<br>ИСТИЧИЛСТИ В НАЛИ ТИСИЦИСКИ<br>ИСТИЧИЛСТИ В НАЛИ ТИСИЦИСКИ<br>ИСТИЧИЛИ В НАЛИ ТИСИЦИСКИ<br>ИСТИЧИЛИТИСКИ<br>ИСТИЧИЛИТИСКИ<br>ИСТИЧИ<br>ИСТИЧИЛИ<br>ИСТИЧИ<br>ИСТИЧИ<br>ИСТИЧИ<br>ИСТИЧИ<br>ИСТИЧИ<br>ИСТИЧИ<br>ИСТИЧИ<br>ИСТИЧИ<br>ИСТИЧИ<br>ИСТИЧИ<br>ИСТИЧИ<br>ИСТИЧИ<br>ИСТИЧИ<br>ИСТИЧИ<br>ИСТИЧИ                                                                                                    | ADAN                                                                                                    | <ul> <li>N.N.L. Frod</li> <li>TL.5%</li> <li>ZD.5%</li> <li>ZD.5%</li> <li>ZD.5%</li> <li>ZD.5%</li> <li>TL.5%</li> <li>TL.5%</li></ul>                                                                                                    | Typo Dideko<br>Virkai<br>Virkai<br>Virkai<br>Virkai<br>Virkai<br>Penensid<br>Penensid<br>Penensid         | Pector<br>0<br>0<br>0<br>0<br>0<br>0<br>0<br>0<br>0<br>0<br>0<br>0<br>0                        |
| Антяритичик в савок ни<br>ничаятичик в савок ни<br>ничаятичик в савок ни<br>ничаятичик в савок ни<br>ничаятичик в савок ни<br>ничаятичик в савок ни<br>ничаятичик в савок ни<br>ничаятичик в савок ни<br>савоналися савок ни<br>савоналися савок ни<br>савоналися савок ни<br>савоналися савок ни<br>савоналися савок ни<br>савоналися савок ни<br>савоналися савок ни<br>савоналися савок ни<br>савоналися савок ни<br>савоналися савок ни<br>савоналися савок ни<br>савоналися савок ни<br>савоналися савок ни<br>савоналися савок на<br>ни<br>нисках ни<br>савоналися савок на<br>савоналися савок на<br>савоналися савок на<br>савоналися савок на<br>савоналися савок на<br>савоналися савок на<br>савоналися савок на<br>савоналися савок на<br>савоналися савок на<br>савоналися савок на<br>савонали савотичися на<br>савонали савотичися на<br>савотичися на<br>савотичися на<br>савоти                                                                                                    | CEREDADA REPORTAN IN RECEASE AND CONTRACTORS IN RELAX TRESPECTIVES IN REAL TRESPECTIVES IN RECEASE AND CONTRACTORS IN RECEASE AND CONTRACTORS INTO AND CONTRACTORS INTO AND CONTRACTORS INTO AND CONTRACTORS INTO AND CONTRACTORS INTO AND CONTRACTORS INTO AND CONTRACTORS INTO AND CONTRACTORS INTO AND CONTRACTORS INTO AND CONTRACTORS INTO AND CONTRACTORS INTO AND CONTRACTORS INTO AND CONTRACTORS INTO AND CONTRACTORS INTO AND CO                                                                                                    | ADAN<br>ADAN<br>ADAN    | <ul> <li>Number of the second second sec</li></ul> | Tyus Dileto<br>Vitual<br>Vitual<br>Vitual<br>Vitual<br>Vitual<br>Pinaesial<br>Pinaesial<br>Pinaesial      | Elis     O     O     O     O     O     O     O     O     O     O     O     O     O     O     O |

Ao final de todo processo de cadastro da Feira Escolar não esqueça de salvar.

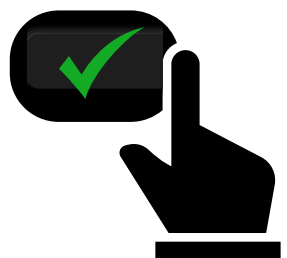

#### Clicar no botão SALVAR

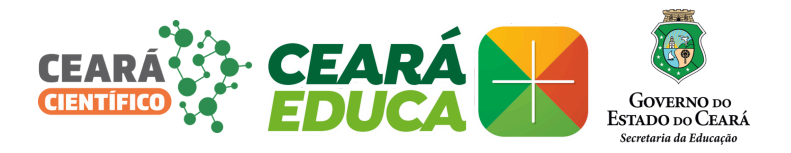

## CONSULTA E CADASTRO DE PARTICIPANTES

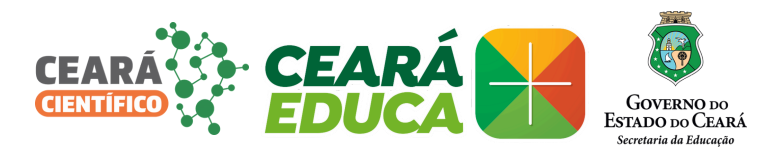

## PARA CONSULTA DE aluna/oS

CADASTROS > PARTICIPANTES > ALUNAS/OS

| SECRETARIA DA ÉDUCAÇÃO<br>Governo do Estado do Ceard<br>Coverno do Estado do Ceard<br>Coverno do Estado Coverno<br>Coverno do Estado do Ceard<br>Coverno do Estado do Ceard<br>Coverno do Estado do Ceard<br>Coverno do Estado Coverno do Ceardo<br>Coverno do Estado do Ceard<br>Coverno do Estado Coverno do Ceardo<br>Coverno do Estado Coverno do Ceardo<br>Coverno do Estado Coverno do Ceardo<br>Coverno do Estado Coverno do Ceardo<br>Coverno do Estado Coverno do Ceardo<br>Coverno do Estado Coverno do Ceardo<br>Coverno do Estado Coverno do Estado Coverno do Ceardo<br>Coverno do Estado Coverno do Estado Coverno do Ceardo<br>Coverno do Estado Coverno do Ceardo<br>Coverno | Portal Ed                         | lucação Científica                   |                          |                     |            |                                                 | 📶 sair     |
|----------------------------------------------------------------------------------------------------|-----------------------------------|--------------------------------------|--------------------------|---------------------|------------|-------------------------------------------------|------------|
| Opções       Relactoro         Britistica de Câncias       Relactores/Comisão         Projetea       Relactores/Comisão         Relactores/Comisão       Relactores/Comisão         Seja bem-vindo (a)!       Seja bem-vindo (a)!         r       Respisa de Alunos Participantes         Carpos com (*) são de preenchimento obrigatóno.       CEEDei *         CEDei *       Secience         Municipia *       Secience         Vino       DIGITE O CPF DO ALUNAS/O         Nome:       DIGITE O CONSULTAR         Nome:       CLIQUE NO BOTÃO CONSULTAR         Alunos Participantes       CIQUE NO BOTÃO CONSULTAR         Core       Cefé Nome Nascimento Telefone Escola PO Cadastro                                                                                                    | <b>I</b>                          | SECRETARIA DA<br>Governo do Estado d | A EDUCAÇÃO<br>lo Ceará   |                     | Unic       | Usuário:<br>Último Acesso:<br>dade de Trabalho: | erça-feira |
| Projetos       Interpretos         Projetos       Interpretos         Interpretos       Interpretos         Interpretos       Interpretos         Seja bem-vindo (a)!       Seja bem-vindo (a)!         r       Interpretos         Resplita de Alunos Participantes       Interpretos         CREDE:       Selecione         Into Escola:       Selecione         Into Escola:       Selecione         Into Escola:       Selecione         Into Escola:       Selecione         Into Escola:       Selecione         Into Escola:       Selecione         Into Escola:       Selecione         Into Escola:       Selecione         Into Escola:       Selecione         Into Escola:       Selecione         Into Escola:       Selecione         Into Escola:       Selecione         Into Escola:       Selecione         Into Escola:       Cupue No Botrão Consulta de Protaconsulta de Protaconsulta de                                                                                                    | Opções 🗸                          | Cadastros - Relatórios -             |                          |                     |            |                                                 |            |
| Projetos       Nuticipantes         CLEDUCIÓN       Seja bem-vindo (a)!                                                                                                    |                                   | Educes Feica de Ciências             |                          |                     |            |                                                 |            |
| Projetos       Reservative         Availação de Projetos       Reservative         Availação de Projetos       Reservative         CLENTÍFICO       CLENTÍFICO         Belandores/Comissão       Belandores/Comissão         CERTÍFICO       CLENTÍFICO         Belandores/Comissão       Belandores/Comissão         CERTÍFICO       Belandores/Comissão         Respisa de Alunos Participantes       Belandores/Comissão         Carpos com (*) são de presenchimento obrigatóno.       REDE: *         Município: *       Belandores /         Selecione       V         Cerri       DIGITE O CPF DO ALUNAS/O         Norre:       DIGITE O CPF DO ALUNAS/O         Norre:       DIGITE O COPF DO ALUNAS/O         Norre:       DIGUE NO BOTÃO CONSULTAR         Cerri       CLQUE NO BOTÃO CONSULTAR         CER       Name         CEP       Name         CEP       Name         CEP       Name         CEP       Nascimento         Telefone       Escola       PCD         CEP       Name       Telefone       Escola       PCD                                                                                                    |                                   | Participantes                        |                          |                     |            |                                                 |            |
| Pesquisa de Projetos       Avaliação de Projetos         Varialição de Projetos       Exclavorar for anticipante         Seja bern-vindo (a)!       Seja bern-vindo (a)!         Pesquisa de Alunos Participantes       Exclavorar for anticipantes         Campos com (*) são de preenchimento obrigatório.       Seja bern-vindo (a)!         CREDE:       Selecione         Top Escolas       Selecione         Selecione       V         Top Escolas       Selecione         DIGITE O COPF DO ALUNAS/O         Norre:       DIGITE O COPF DO ALUNAS/O         Norre:       DIGITE O CONSULTAR         Exclave       CLQUE NO BOTÃO CONSULTAR         Exclave       CLQUE NO BOTÃO CONSULTAR         CEF       Norme       Nascimento         CFF       Norme       Nascimento         CFF       Norme       Nascimento         CFF       Norme       Nascimento         CFF       Norme       Nascimento         CFF       Norme       Nascimento         CFF       Norme       Nascimento         CFF       Norme       Nascimento         CFF       Norme       Nascimento                                                                                                    |                                   | Projetos                             | Alunos                   |                     | <b>S</b>   |                                                 |            |
| CERTIFICO Control         Seja bem-vindo (a)!         Seja bem-vindo (a)!         Pesquisa de Alunos Participantes         Campos com (*) são de preenchimento obrigatório.         CREDE: *         Município: *         Selecione         V         DIGITE O CPF DO ALUNAS/O         Nome:         CEQUE NO BOTÃO CONSULTAR         Nome:         CIQUE NO BOTÃO CONSULTAR         Nome:         CIQUE NO BOTÃO CONSULTAR         DIGITE O CPF DO ALUNAS/O         Nome:         CIQUE NO BOTÃO CONSULTAR         CIPE Nome:         CIQUE NO BOTÃO CONSULTAR         CIPE Nome:         CIPE Nome:         CIPE Nome:         CIPE Nome:         Selecione         CIPE Nome:         CIPE Nome:         CIPE Nome:         CIPE Nome:         CIPE Nome:         CIPE Nome:         Nome: <t< th=""><th></th><th>Avaliação de Projetos</th><th>Avaliadores/Comissão</th><th>ARÁ</th><th></th><th></th><th></th></t<>                                                                                                    |                                   | Avaliação de Projetos                | Avaliadores/Comissão     | ARÁ                 |            |                                                 |            |
| Seja bem-vindo (a)!         Pesquisa de Alunos Participantes         Campos con (*) são de preenchimento obrigatório.         CREDE: * Selecione         Município: * Selecione         Vunicípio: * Selecione         Poscula:         294330 - COORDENADORIA DE PROTAGONISMO ESTUDANTIL E EDUCAÇÃO COMPLEMENTAR         PF         DIGITE O CPF DO ALUNAS/O         Nome:         PC:         CIQUE NO BOTÃO CONSULTAR         Escola:         CLIQUE NO BOTÃO CONSULTAR         Nome         PCD         CPF         Nome         PCD         CPF         Nome         PCD         CPF         Nome         Nacimento         Telefone         PCD         Cadastro                                                                                                    |                                   |                                      | CIEN                     | TÍFICO              |            |                                                 |            |
| Pesquisa de Alunos Participantes         Campos com (*) são de preenchimento obrigatório.         CREDE: *       selecione         Município: *       selecione         Tipo Escola:       selecione         Escola:       234130 - COORDENADORIA DE PROTAGONISMO ESTUDANTIL E EDUCAÇÃO COMPLEMENTAR         COF:       DIGITE O CPF DO ALUNAS/O         Nome:       PCD:         Consultar       CLIQUE NO BOTÃO CONSULTAR         Nome:       PCD:         Consultar       CLIQUE NO BOTÃO CONSULTAR         Vunos Participantes           CPF       Nome         Nome:       PCD         CPF       Nome         Nome       Telefone         Escola       PCD         CPF       Nome         Nenhum resultado foi encontrado.       Telefone                                                                                                    |                                   |                                      | Sej                      | a bem-vind          | do (a)!    |                                                 |            |
| CREDE: * Selecione  Município: * Selecione  Tipo Escola: Selecione  Escola: 234130 - COORDENADORIA DE PROTAGONISMO ESTUDANTIL E EDUCAÇÃO COMPLEMENTAR  CPF: DIGITE O CPF DO ALUNAS/O Nome: PCD: COnsultar CLIQUE NO BOTÃO CONSULTAR  CLIQUE NO BOTÃO CONSULTAR  CUPS Nome Nascimento Telefone Escola PCD Cadastro Nome: CPF Nome Nascimento Telefone Escola PCD Cadastro                                                                                                    | - <b>Pesquisa d</b><br>Campos com | e Alunos Participantes               | obrigatório.             |                     |            |                                                 |            |
| Município: * Selecione          Tipo Escola:       234130 - COORDENADORIA DE PROTAGONISMO ESTUDANTIL E EDUCAÇÃO COMPLEMENTAR         CPF:       DIGITE O CPF DO ALUNAS/O         Nome:          PCD:          Consultar       CLIQUE NO BOTÃO CONSULTAR         Alunos Participantes          CPF       Nome         Nome:          PCD:          Consultar       CLIQUE NO BOTÃO CONSULTAR         Numos Participantes          Venhum resultado foi encontrado.       Telefone                                                                                                    | CREDE: *                          | Selecione                            | ~                        |                     |            |                                                 |            |
| Tipo Escola:       Selecione         Escola:       234130 - COORDENADORIA DE PROTAGONISMO ESTUDANTIL E EDUCAÇÃO COMPLEMENTAR         CPF:       DIGITE O CPF DO ALUNAS/O         Nome:       PCD:         Consultar       CLIQUE NO BOTÃO CONSULTAR         Alunos Participantes       Image: Novo         CPF       Nome         Nome       Telefone         Escola       PCD         Cadastro       Nenhum resultado foi encontrado.                                                                                                    | Município: *                      | Selecione                            | ~                        |                     |            |                                                 |            |
| Escola:       234130 - COORDENADORIA DE PROTAGONISMO ESTUDANTIL E EDUCAÇÃO COMPLEMENTAR         CPF:       DIGITE O CPF DO ALUNAS/O         Nome:       PCD:         Consultar       CLIQUE NO BOTÃO CONSULTAR         Alunos Participantes       Image: Novo         CPF       Nome         Nome       Escola         PCD       Cadastro         None:       PCD         Cadastro       Image: Novo                                                                                                    | Tipo Escola:                      | Selecione                            |                          |                     |            |                                                 | ~          |
| CPF:       DIGITE O CPF DO ALUNAS/O         Nome:       PCD:         Consultar       CLIQUE NO BOTÃO CONSULTAR         Alunos Participantes       Image: Novo         CPF       Nome         CPF       Nome         Nome       Telefone         Escola       PCD         Cadastro       Novo                                                                                                    | Escola:                           | 234130 - COORDENADORI                | A DE PROTAGONISMO ESTUDA | NTIL E EDUCAÇÃO COM | IPLEMENTAR |                                                 | ~          |
| Nome:       PCD:       CLIQUE NO BOTÃO CONSULTAR         Alunos Participantes       Image: CPF       Nome       Nascimento       Telefone       Escola       PCD       Cadastro         CPF       Nome       Nascimento       Telefone       Escola       PCD       Cadastro         Nenhum resultado foi encontrado.       Telefone       Escola       PCD       Cadastro                                                                                                    | CPF:                              | D                                    | IGITE O CPF DO           | ALUNAS/O            |            |                                                 |            |
| PCD:       CLIQUE NO BOTÃO CONSULTAR         Alunos Participantes                                                                                                    | Nome:                             |                                      |                          |                     |            |                                                 |            |
| CLIQUE NO BOTÃO CONSULTAR  Alunos Participantes  CPF Nome Nascimento Telefone Escola PCD Cadastro Nenhum resultado foi encontrado.                                                                                                    | PCD:                              |                                      |                          |                     |            |                                                 |            |
| Alunos Participantes       Novo         CPF       Nome       Nascimento       Telefone       Escola       PCD       Cadastro         Nenhum resultado foi encontrado.       Venhum resultado foi encontrado.       Venhum resultado foi encontrado.       Venhum resultado foi encontrado.                                                                                                    | Consul                            |                                      | <b>IO BOTÃO CON</b>      | SULTAR              |            |                                                 |            |
| CPF         Nome         Nascimento         Telefone         Escola         PCD         Cadastro           Nenhum resultado foi encontrado. <th>Alunos Part</th> <td>ticipantes</td> <td></td> <td></td> <td></td> <td></td> <td>Novo</td>                                                                                                    | Alunos Part                       | ticipantes                           |                          |                     |            |                                                 | Novo       |
| Nenhum resultado foi encontrado.                                                                                                    | CPF                               | Nome                                 | Nascimento               | Telefone            | Escola     | PCD Cadastro                                    |            |
|                                                                                                    | Nenhum re                         | esultado foi encontrado.             |                          |                     |            |                                                 |            |
|                                                                                                    | <u></u>                           |                                      |                          |                     |            |                                                 |            |

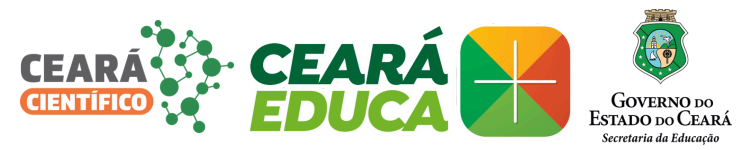

### PARA CADASTRO DE aluna/oS

|                                                                                                    |                                                                                                    |                                            |                  |                      |                     |                    |                | 100    |
|----------------------------------------------------------------------------------------------------|----------------------------------------------------------------------------------------------------|--------------------------------------------|------------------|----------------------|---------------------|--------------------|----------------|--------|
| CREDE: *                                                                                                    | Selecione                                                                                                    | ~                                          |                  |                      |                     |                    |                |        |
| Município: *                                                                                                    | Selecione                                                                                                    | ~                                          |                  |                      |                     |                    |                |        |
| Tipo Escola:                                                                                                    | Selecione                                                                                                    |                                            |                  |                      |                     |                    |                | ~      |
| Escola:                                                                                                    | 234130 - COORDENA                                                                                                    | DORIA DE PROT                              | AGONISMO EST     | UDANTIL E EDUCAÇÃO   | COMPLEMENTAR        |                    |                | ~      |
| CPF:                                                                                                    |                                                                                                    |                                            |                  |                      |                     |                    |                |        |
| Nome:                                                                                                    |                                                                                                    |                                            |                  |                      |                     |                    |                |        |
| PCD:                                                                                                    |                                                                                                    |                                            |                  |                      |                     |                    |                |        |
| Consul                                                                                                    | ltar                                                                                                    |                                            |                  |                      |                     |                    |                |        |
| <u> </u>                                                                                                    |                                                                                                    |                                            |                  |                      |                     | CLI                | <b>OUE NO</b>  | BOTÃO  |
| Alunos Pari                                                                                                    | ticipantes                                                                                                    |                                            |                  |                      |                     |                    | -              |        |
|                                                                                                    |                                                                                                    |                                            |                  |                      |                     |                    | 6              | Novo   |
|                                                                                                    |                                                                                                    |                                            |                  |                      |                     |                    |                |        |
| CPF                                                                                                    | Nome                                                                                                    | Nas                                        | cimento          | Telefone             | Escola              | PCD                | Cadastro       |        |
|                                                                                                    |                                                                                                    |                                            |                  |                      |                     |                    |                |        |
| Cadastro de                                                                                                    | e Alunos Participant<br>(*) são de preenchime                                                                                                    | es                                         |                  |                      |                     |                    |                |        |
| Cadastro de<br>Campos com<br>Informe o C                                                                                                    | e Alunos Participant<br>(*) são de preenchime<br>PF ou Matrícula no S                                                                                                    | es<br>ento obrigatório.<br>BIGE do aluno p | para verificar s | e já possui cadastro |                     |                    |                |        |
| Cadastro de<br>Campos com<br>Informe o Ci<br>Matrícula SIG                                                                                                    | e Alunos Participant<br>(*) são de preenchime<br>PF ou Matrícula no S<br>SE:                                                                                                    | es<br>ento obrigatório.<br>SIGE do aluno p | bara verificar s | e já possui cadastro |                     |                    |                |        |
| Cadastro de<br>Campos com<br>Informe o Cl<br>Matrícula SIG<br>CPF:                                                                                                    | e Alunos Participant<br>(*) são de preenchime<br>PF ou Matrícula no S<br>iE:                                                                                                    | es<br>ento obrigatório.<br>SIGE do aluno p | oara verificar s | e já possui cadastro | h.                  |                    |                |        |
| Cadastro de<br>Campos com<br>Informe o Cl<br>Matrícula SIG<br>CPF:<br>Nome: *                                                                                                    | e Alunos Participant<br>(*) são de preenchime<br>PF ou Matrícula no S<br>iE:                                                                                                    | es<br>ento obrigatório.<br>BIGE do aluno p | para verificar s | e já possui cadastro | PREEN               | ICHA CO            | <b>DM OS</b>   |        |
| Cadastro de<br>Campos com<br>Informe o Cl<br>Matrícula SIG<br>CPF:<br>Nome: *<br>Raça: *                                                                                                    | e Alunos Participant<br>(*) são de preenchime<br>PF ou Matrícula no S<br>SE:                                                                                                    | es<br>ento obrigatório.<br>SIGE do aluno p | bara verificar s | e já possui cadastro | PREEN               | ICHA CO<br>S DO AL | DM OS<br>UNA/O |        |
| Cadastro de<br>Campos com<br>Informe o Cl<br>Matrícula SIG<br>CPF:<br>Nome: *<br>Raça: *<br>CREDE: *                                                                                                    | e Alunos Participant<br>(*) são de preenchime<br>PF ou Matrícula no S<br>iE:                                                                                                    | es<br>ento obrigatório.<br>SIGE do aluno p | oara verificar s | e já possui cadastro | PREEN<br>DADOS      | ICHA CO<br>S DO AL | DM OS<br>UNA/O |        |
| Cadastro de<br>Campos com<br>Informe o Cl<br>Matrícula SIG<br>CPF:<br>Nome: *<br>Raça: *<br>CREDE: *<br>Município: *                                                                                                   | e Alunos Participant<br>(*) são de preenchime<br>PF ou Matrícula no S<br>SE:                                                                                                    | es<br>ento obrigatório.<br>BIGE do aluno p | oara verificar s | e já possui cadastro | PREEN<br>DADO       | ICHA CO<br>S DO AL | OM OS<br>UNA/O |        |
| Cadastro de<br>Campos com<br>Informe o Cl<br>Matrícula SIG<br>CPF:<br>Nome: *<br>Raça: *<br>CREDE: *<br>Município: *<br>Tipo Escola: *                                                                                 | e Alunos Participant<br>(*) são de preenchime<br>PF ou Matrícula no S<br>SE:<br>SE:<br>Selecione<br>* Selecione                                                                                                    | es<br>ento obrigatório.<br>SIGE do aluno p | oara verificar s | e já possui cadastro | PREEN<br>DADO       | ICHA CO<br>S DO AL | DM OS<br>UNA/O | ~      |
| Cadastro de<br>Campos com<br>Informe o C<br>Matrícula SIG<br>CPF:<br>Nome: *<br>Raça: *<br>CREDE: *<br>Município: *<br>Tipo Escola: *                                                                                  | Alunos Participant     (*) são de preenchime     PF ou Matrícula no S     E:     Selecione     Selecione     Selecione     Selecione     234130 - COO                                                                                                    | es<br>ento obrigatório.<br>SIGE do aluno p | e protagonisi    | e já possui cadastro | DADOS               | ICHA CO<br>S DO AL | DM OS<br>UNA/O | *      |
| Cadastro de<br>Campos com<br>Informe o Cl<br>Matrícula SIG<br>CPF:<br>Nome: *<br>Raça: *<br>CREDE: *<br>Município: *<br>Tipo Escola: *<br>Escola: *<br>Data Nascime                                                    | e Alunos Participant (*) são de preenchime PF ou Matrícula no S E: Selecione Selecione Selecione 234130 - COC ento: *                                                                                                    | es<br>ento obrigatório.<br>SIGE do aluno p | e protagonis     | e já possui cadastro | PREEN<br>DADOS      | ICHA CO<br>S DO AL | DM OS<br>UNA/O | *      |
| Cadastro de<br>Campos com<br>Informe o Cl<br>Matrícula SIG<br>CPF:<br>Nome: *<br>Raça: *<br>Raça: *<br>CRUDE: *<br>Município: *<br>Tipo Escola: *<br>Data Nascime<br>Sexo: *                                           | e Alunos Participant (*) são de preenchime PF ou Matrícula no S E: Selecione Selecione Selecione Selecione Selecione Catalana - Coo                                                                                                    | es<br>ento obrigatório.<br>SIGE do aluno p | e protagonisi    | e já possui cadastro | ,<br>PREEN<br>DADOS | ICHA CO<br>S DO AL | DM OS<br>UNA/O | *      |
| Cadastro de<br>Campos com<br>Informe o Cl<br>Matrícula SIG<br>CPF:<br>Nome: *<br>Raça: *<br>CREDE: *<br>Município: *<br>Tipo Escola: *<br>Data Nascime<br>Sexo: *<br>PCD:                                              | e Alunos Participant (*) são de preenchime PF ou Matrícula no S E: Selecione Selecione Selecione Selecione C34130 - COC ento: * O Masculino                                                                                                    | es<br>ento obrigatório.<br>SIGE do aluno p | e protagonisi    | e já possui cadastro | UCAÇÃO COMPLEMENT   | ICHA CO<br>S DO AL | DM OS<br>UNA/O | *      |
| Cadastro de<br>Campos com<br>Informe o Cl<br>Matrícula SIG<br>CPF:<br>Nome: *<br>Raça: *<br>CREDE: *<br>Município: *<br>Tipo Escola: *<br>Data Nascime<br>Sexo: *<br>PCD:<br>Deficiências:                             | e Alunos Participant (*) são de preenchime PF ou Matrícula no S E: Selecione Selecione Selecione Selecione Catalao - COC ento: * O Masculino                                                                                                    | es<br>ento obrigatório.<br>SIGE do aluno p | e protagonisi    | e já possui cadastro | DADOS               | ICHA CO<br>S DO AL | DM OS<br>UNA/O | ×<br>* |
| Cadastro de<br>Campos com<br>Informe o Cl<br>Matrícula SIG<br>CPF:<br>Nome: *<br>Raça: *<br>CREDE: *<br>Município: *<br>Tipo Escola: *<br>Data Nascime<br>Sexo: *<br>PCD:<br>Deficiências:<br>E-mail: *                | e Alunos Participant (*) são de preenchime PF ou Matrícula no S E: Selecione Selecione Selecione Selecione C 34130 - COC ento: Masculino                                                                                                    | es<br>ento obrigatório.<br>SIGE do aluno p | e protagonisi    | e já possui cadastro | ,<br>PREEN<br>DADOS | ICHA CO<br>S DO AL | DM OS<br>UNA/O | *      |
| Cadastro de<br>Campos com<br>Informe o Cl<br>Matrícula SIG<br>CPF:<br>Nome: *<br>Raça: *<br>CREDE: *<br>Município: *<br>Tipo Escola: *<br>Data Nascime<br>Sexo: *<br>PCD:<br>Deficiências:<br>E-mail: *<br>Telefopa=*  | e Alunos Participant (*) são de preenchime PF ou Matrícula no S E: Selecione Selecione Selecione Selecione Catto: C Masculino C Masculino | es<br>ento obrigatório.<br>SIGE do aluno p | e protagonisi    | e já possui cadastro | ,<br>PREEN<br>DADO: | ICHA CO<br>S DO AL | DM OS<br>UNA/O | *      |
| Cadastro de<br>Campos com<br>Informe o C<br>Matrícula SIG<br>CPF:<br>Nome: *<br>Raça: *<br>CREDE: *<br>Município: *<br>Tipo Escola: *<br>Data Nascime<br>Sexo: *<br>PCD:<br>Deficiências:<br>E-mail: *<br>Telefona.*   | e Alunos Participant (*) são de preenchime PF ou Matrícula no S E: Selecione Selecione Selecione Selecione O Masculino O Masculino                                                                                                    | es<br>ento obrigatório.<br>SIGE do aluno p | e protagonisi    | e já possui cadastro | ,<br>PREEN<br>DADOS | ICHA CO<br>S DO AL | DM OS<br>UNA/O | *      |
| Cadastro de<br>Campos com<br>Informe o Cl<br>Matrícula SIG<br>CPF:<br>Nome: *<br>Raça: *<br>CREDE: *<br>Município: *<br>Tipo Escola: *<br>Data Nascime<br>Sexo: *<br>PCD:<br>Deficiências:<br>E-mail: *<br>Telefone: * | e Alunos Participant (*) são de preenchime PF ou Matrícula no S E: Selecione Selecione Selecione Selecione CO Masculino CO Masculino C | es                                         | e protagonisi    | e já possui cadastro | PREEN<br>DADOS      | ICHA CO<br>S DO AL | DM OS<br>UNA/O | ~      |

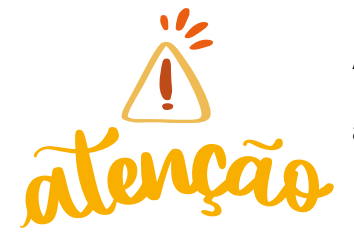

Ao digitar o número de matrícula, o Portal apresenta o perfil do aluna/o previamente preenchido, faltando apenas algumas informações( telefone, e-mail, por ex.), bastando apenas realizar a conferência dessas informações e preenchimento das novas.

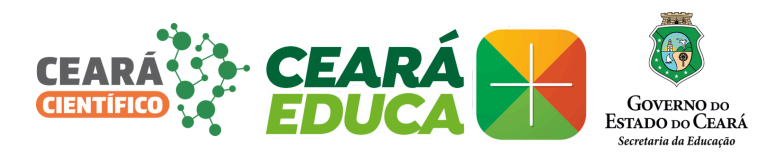

## PARA CONSULTA DE PROFESSORAS/ES

| Portal Educação Científica                                                       | 🚮 sair                                             |
|----------------------------------------------------------------------------------|----------------------------------------------------|
| Usu:<br>SECRETARIA DA EDUCAÇÃO<br>Governo do Estado do Ceará<br>Inidade de Traba | ário:<br>1550<br>alho:<br>4/04/2024 - Quarta-feira |
| Opções Cadastros - Relatórios -                                                  |                                                    |
| L'arç <del>oes Fe</del> ira de Ciências                                          |                                                    |
| Participantes                                                                    |                                                    |
| Projectos Professores                                                            |                                                    |
| Avaliação de Projetos                                                            |                                                    |
| Seja bem-vindo (a)!                                                              |                                                    |
| CONSULTA OU CADASTOO - DADTICIDANTES - DOOESS                                    |                                                    |

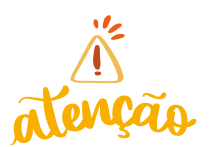

É importante, realizar a consulta antes de tentar um novo cadastro.

| Pesquisa d   | e Professores Partic   | ipantes       |                   |                          |        |          |        |
|--------------|------------------------|---------------|-------------------|--------------------------|--------|----------|--------|
| Campos com   | (*) são de preenchime  | ento obrigató | rio.              |                          |        |          |        |
| CREDE: *     | Selecione              | ~             |                   |                          |        |          |        |
| Município: * | Selecione              | ~             |                   |                          |        |          |        |
| Tipo Escola: | Selecione              |               |                   |                          |        |          | $\sim$ |
| Escola:      | 234130 - COORDENA      | DORIA DE PR   | OTAGONISMO ESTUDA | ANTIL E EDUCAÇÃO COMPLEM | ENTAR  |          | $\sim$ |
| CPF:         |                        |               | DIGIT             | E O CPF DA/C             |        |          |        |
| Nome:        |                        |               | PROF              | <b>ESSORA/OR</b>         |        |          |        |
| 6            |                        |               | BOTÃO             |                          |        |          |        |
| Q Consult    | čo                     | NSUL          | TAR               |                          |        |          |        |
|              |                        |               |                   |                          |        |          |        |
| Professores  | Participantes          |               |                   |                          |        |          |        |
|              |                        |               |                   |                          |        | •        | Novo   |
| CPF          | Nome                   |               | Nascimento        | Telefone                 | Escola | Cadastro |        |
| Nenhum re    | sultado foi encontrado |               |                   |                          |        |          |        |
|              |                        |               |                   |                          |        |          |        |

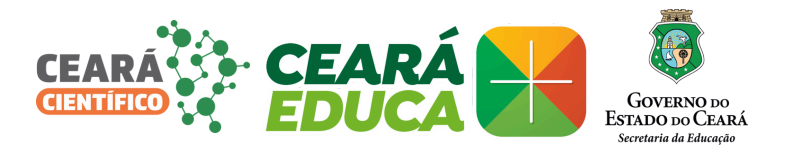

### PARA CADASTRO DE PROFESSORAS/ES

| Pesquisa d   | e Professores Participar | ntes                    |                                      |                |          |           |
|--------------|--------------------------|-------------------------|--------------------------------------|----------------|----------|-----------|
| Campos com   | (*) são de preenchimento | obrigatório.            |                                      |                |          |           |
| CREDE: *     | Selecione                | ~                       |                                      |                |          |           |
| Município: * | Selecione                | $\sim$                  |                                      |                |          |           |
| Tipo Escola: | Selecione                |                         |                                      |                | `        | 1         |
| Escola:      | 234130 - COORDENADOR     | IA DE PROTAGONISMO ESTU | JDANTIL E EDUCAÇÃO COMPLEM           | IENTAR         | `        | 1         |
| CPF:         |                          |                         |                                      |                |          |           |
| Nome:        |                          |                         |                                      |                |          |           |
| Q Consul     | tar                      |                         |                                      |                |          |           |
| 0            |                          |                         |                                      | CLIÇ           | UE NO BO | TÃO "NOVO |
| Professores  | s Participantes          |                         |                                      |                |          |           |
|              |                          |                         |                                      |                | ۲        | Novo      |
| CPF          | Nome                     | Nascimento              | Telefone                             | Escola         | Cadastro |           |
| Nenhum re    | esultado foi encontrado. |                         |                                      |                |          |           |
|              |                          |                         |                                      |                |          |           |
|              |                          | © 2014 - Governo        | do Estado do Ceará - Todos os direil | tos reservados |          |           |

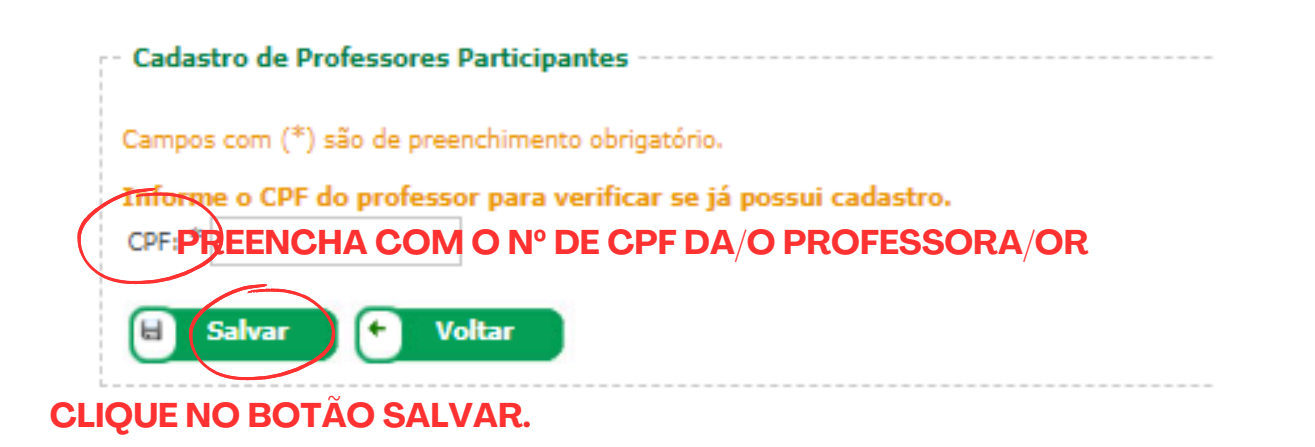

© 2014 - Governo do Estado do Ceará - Todos (

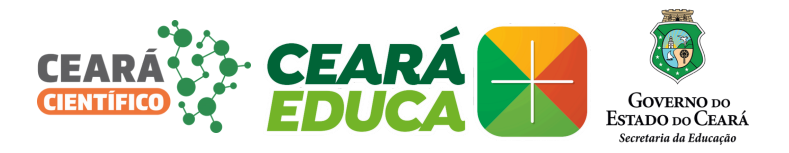

## CONSULTA E CADASTRO DE PROJETOS

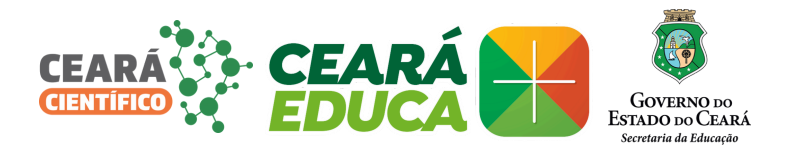

### PARA CONSULTA DE PROJETOS CADASTRADOS

#### **CADASTROS > PROJETO**

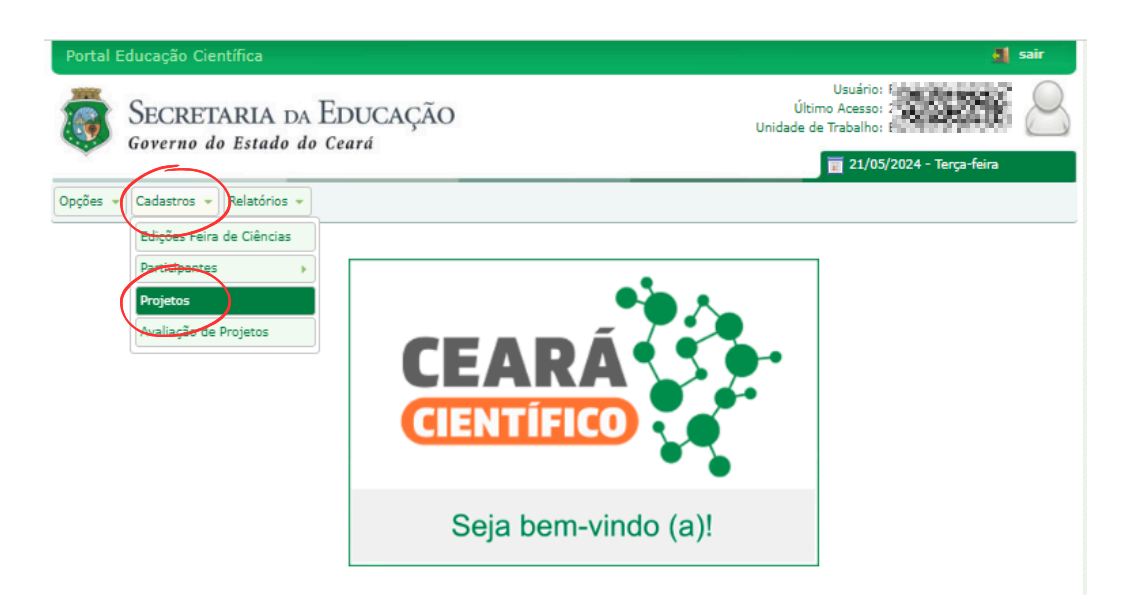

| Portal Educação   | o Científica                                 |                       | a                                                                                         | sair |
|-------------------|----------------------------------------------|-----------------------|-------------------------------------------------------------------------------------------|------|
|                   | RETARIA DA EDUCAÇÃO<br>10 do Estado do Ceará |                       | Usuário: FRANCISCOJR.SAA<br>Último Acesso: 21/05/2024 - 10:03<br>Unidade de Trabalho: EEM | 8    |
|                   |                                              |                       | 📷 21/05/2024 - Terça-feira                                                                |      |
| Opções 👻 Cadastr  | os 👻 Relatórios 👻                            |                       |                                                                                           |      |
| Pesquisa de Pro   | jetos da Feira de Ciências                   |                       |                                                                                           | 1    |
| Campos com (*) s  | ão de preenchimento obrigatório.             |                       |                                                                                           |      |
| Tipo de Feira: *  | Selecione V                                  |                       |                                                                                           |      |
| CREDE:            | SEFOR 2 - SUPERINTENDÊNCIJ V                 |                       |                                                                                           |      |
| Município:        | FORTALEZA 🗸                                  |                       |                                                                                           |      |
| Escola:           | 23221160 - LICEU DE MESSEJANA                | $\sim$                |                                                                                           |      |
| Ano Edição:       | Selecione                                    | ~                     |                                                                                           |      |
| Categoria:        | Selecione                                    | ~                     |                                                                                           |      |
| Área de Pesquisa: | Selecione                                    | *                     |                                                                                           |      |
| (Título: DI       | GITE O TÍTULO DO PROJETO CADASTRADO          |                       |                                                                                           |      |
| Consultar         |                                              |                       |                                                                                           |      |
|                   |                                              |                       |                                                                                           |      |
| Projetos da Feira | a de Ciências                                |                       |                                                                                           |      |
|                   |                                              |                       |                                                                                           | vo   |
|                   |                                              |                       |                                                                                           |      |
| Ano               | Edição Título                                | Categoria             | Palavras-chaves Cadastro Anexo                                                            |      |
| Nenhum resultad   | do foi encontrado.                           |                       |                                                                                           |      |
|                   |                                              |                       |                                                                                           |      |
|                   | © 2014 - Governo do Estado do Ce             | ará - Todos os direit | tos reservados                                                                            |      |

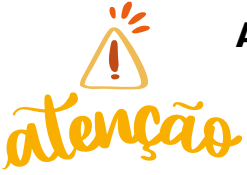

A consulta pode ser mais ampla que somente o titulo. Após escolha do tipo de feira, pode-se escolher o município (obrigatório) e/ou ir afunilando a pesquisa inserindo os outros filtros, mas é opcional.

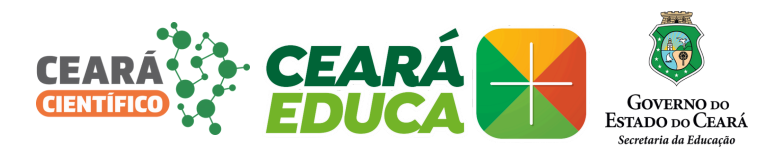

### **PARA CADASTRO DE PROJETOS**

| Portal Educação   | o Científica                                 |                                   |                                                                      | 🚮 sair     |
|-------------------|----------------------------------------------|-----------------------------------|----------------------------------------------------------------------|------------|
|                   | RETARIA DA EDUCAÇÃO<br>10 do Estado do Ceará |                                   | Usuário:<br>Último Acesso:<br>Unidade de Trabalho:<br>21/05/2024 - 1 | erça-feira |
| Opções 👻 Cadastr  | os 👻 Relatórios 👻                            |                                   |                                                                      |            |
| - Pesquisa de Pro | jetos da Feira de Ciências                   |                                   |                                                                      | 1          |
| Campos com (*) s  | ão de preenchimento obrigatório.             |                                   |                                                                      |            |
| Tipo de Feira: *  | Selecione 🗸                                  |                                   |                                                                      |            |
| CREDE:            | SEFOR 2 - SUPERINTENDÊNCI/ 🗸                 |                                   |                                                                      |            |
| Município:        | FORTALEZA V                                  |                                   |                                                                      |            |
| Escola:           | 23221160 - LICEU DE MESSEJANA                | ~                                 |                                                                      |            |
| Ano Edição:       | Selecione                                    | ~                                 |                                                                      |            |
| Categoria:        | Selecione                                    | ~                                 |                                                                      |            |
| Área de Pesquisa: | Selecione                                    | ~                                 |                                                                      |            |
| Título:           |                                              |                                   |                                                                      |            |
| <b>Consultar</b>  |                                              |                                   | Clique no botão                                                      | »"NOVO"    |
| Projetos da Feira | ı de Ciências                                |                                   |                                                                      |            |
|                   |                                              |                                   | (                                                                    | Novo       |
| Ano               | Edição Título                                | Categoria I                       | Palavras-chaves Cadastro                                             | Anexo      |
| Nenhum resultat   | do foi encontrado.                           |                                   |                                                                      |            |
|                   | © 2014 - Governo do Estad                    | o do Ceará - Todos os direitos re | servados                                                             |            |

| Portal Educação Científica                                                                                                    | 🛃 sair                                                                      |
|----------------------------------------------------------------------------------------------------|-----------------------------------------------------------------------------|
| SECRETARIA DA EDUCAÇÃO<br>Governo do Estado do Ceará                                                                                                    | Usuário<br>Último Acesso<br>Unidade de Trabalho<br>21/05/2024 - Terca-feira |
| Opções  Cadastros  Relatórios                                                                                                    |                                                                             |
| Cadastro de Projetos da Feira de Ciências<br>Cames: com (*) são de preenchimento obrigatório.<br>Escolha uma dição da Feira de Ciências.<br>Tipo de Feira: Selecione V<br>CREDE: * SEFOR 2 - SUPERINTENDÊNCIA V<br>Município: * FORTALEZA V | Selecione:<br>• TIPO DE FEIRA: Escolar<br>• ANO EDIÇÃO: 2024                |
| Escolar * 23221160 - LICEU DE MESSEJANA                                                                                                    | <b>₩</b>                                                                    |
| Ano Edição: * Selecione                                                                                                    | ~                                                                           |

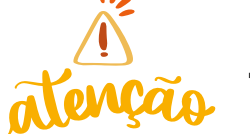

Escolher o evento escolar que foi criado para o ano de 2024.

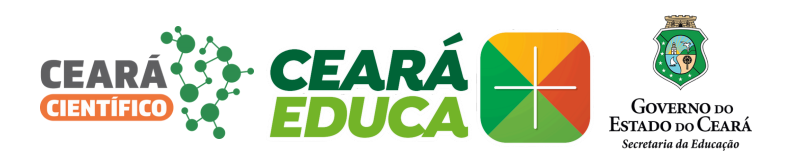

| rtal Educação Científica                                                                                  | sair 🦺                                                                                  |
|----------------------------------------------------------------------------------------------------|-----------------------------------------------------------------------------------------|
| SECRETARIA DA EDUCAÇÃO<br>Governo do Estado do Ceará                                                      | Usuário: Transference<br>Último Acesso:<br>Unidade de Trabalho: 1005/2024 - Terça-feira |
| ões 🔻 Cadastros 💌 Relatórios 👻                                                                            |                                                                                         |
| adastro de Projetos da Feira de Ciências                                                                  |                                                                                         |
| mpos com (*) são de preenchimento obrigatório.                                                            |                                                                                         |
| lição ATIVA. Período de inscrições de 21/05/2024 a 10/06/                                                 | 2024                                                                                    |
| po de Feira: * Escolar 🗸                                                                                  |                                                                                         |
| REDE: * SEFOR 2 - SUPERINTENDËNCIA 🗸                                                                      |                                                                                         |
| unicípio: * FORTALEZA 🗸                                                                                   |                                                                                         |
| cola: * 23221160 - LICEU DE MESSEJANA                                                                     | 1- Selecione o NOME DO alun                                                             |
|                                                                                                    | Clique no botão "+PARTICIPAN                                                            |
| no Edição: * Ano: 2024, FEIRA LM - TESTE                                                                  |                                                                                         |
| no Edição: * Ano: 2024, FEIRA LM - TESTE                                                                  |                                                                                         |
| no Edição: * Ano: 2024, FEIRA LM - TESTE                                                                  |                                                                                         |
| no Edição: * Ano: 2024, FEIRA LM - TESTE Alunos Alunos Cadastrados: Selecione                             | Participante Equipe                                                                     |
| no Edição: * Ano: 2024, FEIRA LM - TESTE Alunos Alunos Cadastrados: Selecione Alunos Participantes        | Participante Equipe                                                                     |
| Alunos Cadastrados: Selecione CPF Nome                                                                    | Telefone E-mail PCD Excluir                                                             |
| Alunos Alunos Cadastrados: Selecione CPF Nome Nenhum aluno incluído.                                      | Telefone E-mail PCD Excluir                                                             |
| Alunos Alunos Cadastrados: Selecione CPF Nome Nenhum aluno incluído. Equipe                               | Telefone E-mail PCD Excluir                                                             |
| Alunos Alunos Cadastrados: Selecione Alunos Participantes CPF Nome Nenhum aluno incluído. Equipe CPF Nome | Participante     Equipe       Telefone     E-mail     PCD     Excluir                   |

A quantidade de alunas/os participantes é O2 por categoria/área de pesquisa.

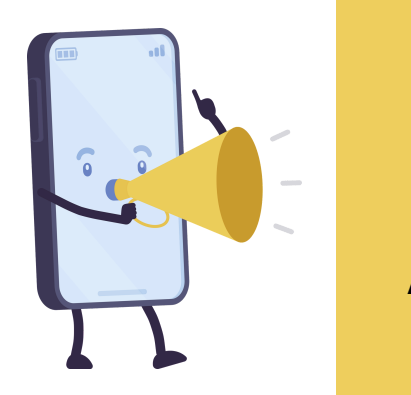

Aluna/o Participante corresponde a quem apresentará o projeto no dia da Feira.

Equipe corresponde aos demais alunas/os que também desenvolvem o projeto na Escola.

Ao atingir a quantidade máxima de participantes por projeto, o aluna/o cadastrado passa a compor a EQUIPE do projeto.

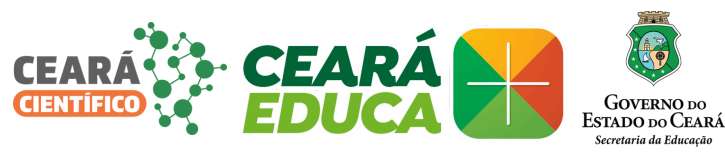

| SEC<br>Gove              | CRETARIA DA E<br>erno do Estado do C | DUCAÇÃO<br>eará         |          | Usuário:<br>Último Acesso:<br>Unidade de Trabalho:<br>21/05/2024 - Te | erça-feira |
|--------------------------|--------------------------------------|-------------------------|----------|-----------------------------------------------------------------------|------------|
| es 👻 Cada                | stros 👻 Relatórios 👻                 |                         |          |                                                                       |            |
| dastro de P              | Projetos da Feira de Ciênci          | as                      |          |                                                                       |            |
| npos com (*              | ) são de preenchimento obrig         | atório.                 |          |                                                                       |            |
| ção ATIVA.               | Período de inscrições de 2           | 21/05/2024 a 10/06/2024 |          |                                                                       |            |
| o de Feira: *            | Escolar 🗸                            |                         |          |                                                                       |            |
| EDE: *                   | SEFOR 2 - SUPERINTENDÊ               | NCI! 🗸                  |          |                                                                       |            |
| nicípio: *               | FORTALEZA                            | $\sim$                  |          |                                                                       |            |
| .ola: *                  | 23221160 - LICEU DE MESS             | SEJANA                  | ~        |                                                                       |            |
| o Edição: *              | Ano: 2024, FEIRA LM - TES            | ТЕ                      | ~        |                                                                       |            |
| Nenhum                   | aluno incluído.                      |                         |          |                                                                       |            |
| Equipe                   |                                      |                         |          |                                                                       |            |
| C                        | PF                                   | Nome                    | Telefone | E-mail                                                                | Excluir    |
| Nenhum                   | aluno incluído na equipe.            |                         |          |                                                                       |            |
|                          |                                      |                         |          | 6                                                                     |            |
| Professores              |                                      |                         |          |                                                                       |            |
| rofessores C             | Carlastrados: Selecione              |                         |          | 🗸 🗣 Participante 🚺 Co                                                 | orientador |
| - Professo               | res Orientador                       |                         |          |                                                                       |            |
|                          | DE                                   | Nome                    | Telefone | E-mail                                                                | Excluin    |
| C                        | PF                                   |                         |          |                                                                       |            |
| C<br>Nenhum              | professor incluído.                  |                         |          |                                                                       |            |
| C<br>Nenhum<br>Coorienta | professor incluído.<br>adores        |                         |          |                                                                       |            |

## As/os professoras/es podem ser cadastrados como Participante ou Coorientador.

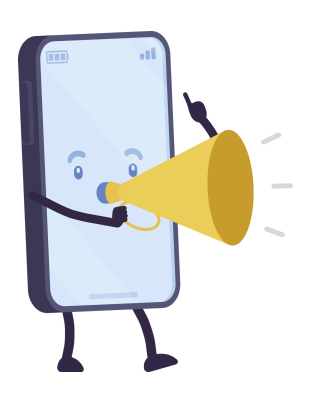

Professora/or Participante corresponde a quem atua diretamente na orientação dos alunas/os participantes. Coorientador consiste de uma/um outra/o professora/or da escola que está auxiliando aos aluna/os e/ou à/ao orientadora/or na execução das ações do projeto, ficando a cargo destes definir a necessidade da inclusão do seu nome no ato da inscrição do projeto.

### DADOS DO PROJETO

| Dados do Projeto    |   |  |
|---------------------|---|--|
| Categoria:          |   |  |
| Selecione           | ~ |  |
| Área de Pesquisa: * |   |  |
| Selecione           | ~ |  |

Selecionar Categoria e Área de Pesquisa, que podem ser editadas pela escola de forma que apareça somente as categorias e áreas em que a mesma irá participar.

### CATEGORIA

Ensino Médio: Escolas de Ensino Médio Regulares, Escolas de Ensino Médio em Tempo Integral, Escolas de Ensino Médio Profissional, Escola Bilíngue EEMTI Visconde do Rio Branco, Centros Cearenses de Idiomas - CCI e CEDCe

**Ensino Médio: ações afirmativas** + CEJA Médio: Escolas Indígenas, Escolas Quilombolas, Escolas do Campo, Escolas de Família Agrícola, Centros de Éducação de Jovens e Adultos EM e Educação de Jovens e Adultos EM.

**Pesquisa Júnior:** Ensino Fundamental + CEJA Fundamental - equipes formadas, exclusivamente, por estudantes matriculados no Ensino Fundamental II - 6° ao 9° ano do Ensino Fundamental II, nas redes municipais e estadual e/ou estudantes dos Centros de Educação de Jovens e Adultos EF

Hensino Fundamental Ensino Médio

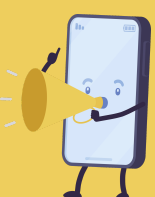

## ÁREA DE PESQUISA

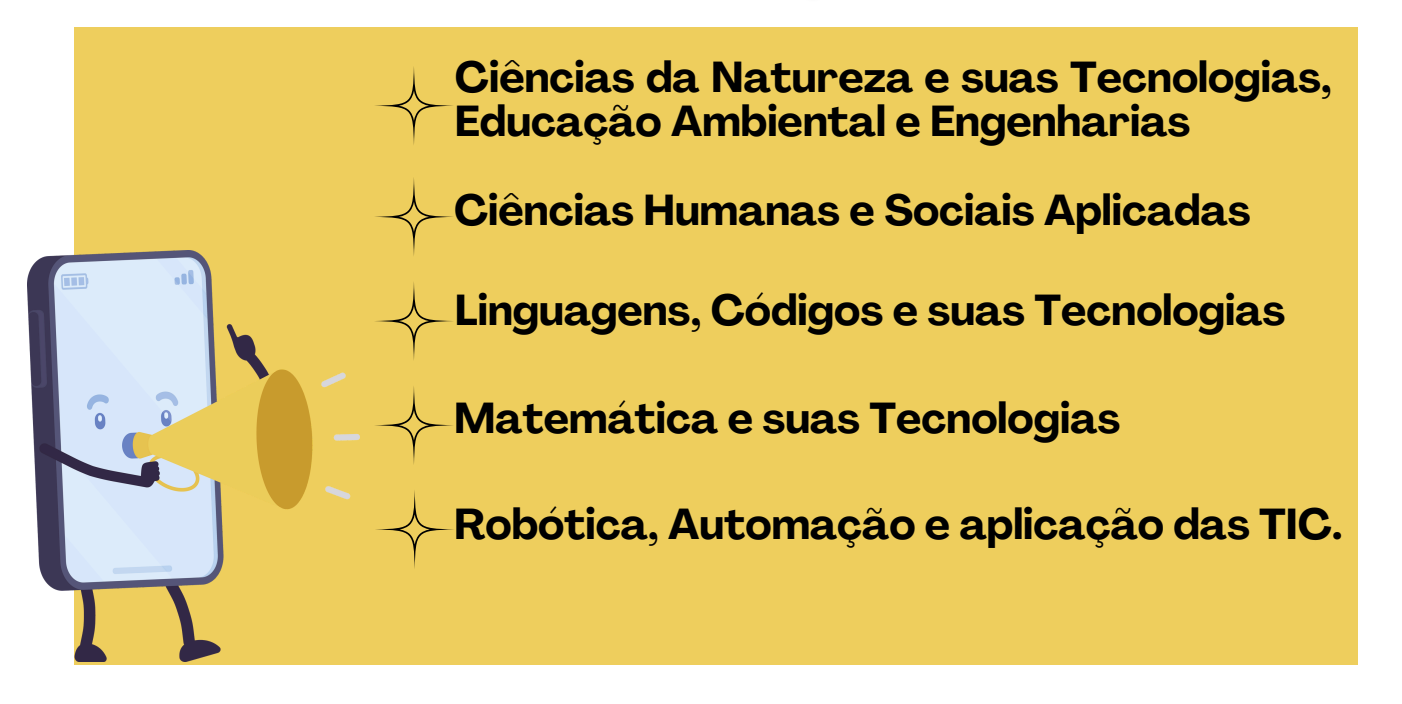

#### DADOS DO PROJETO

| Titulo: *                                                               |    |
|-------------------------------------------------------------------------|----|
|                                                                         |    |
| Resumo: *                                                               |    |
|                                                                         |    |
|                                                                         | 1. |
| Abstract: *                                                             | // |
|                                                                         |    |
|                                                                         | ,  |
|                                                                         | // |
| Palavras-chave: * (Separadas por ponto e virgula (;))                   |    |
| terrende # (Personder and and a C))                                     |    |
| keywords: * (Separadas por ponto e virguia (;))                         |    |
| Intenduction V                                                          |    |
| ntrodução: *                                                            |    |
|                                                                         |    |
|                                                                         |    |
| Justificativa e Contextualização: *                                     |    |
|                                                                         |    |
|                                                                         |    |
| Objetivo Geral: *                                                       |    |
|                                                                         |    |
|                                                                         | 1  |
| Objetivo Específico: *                                                  |    |
|                                                                         |    |
|                                                                         |    |
| undamentação Teórica: *                                                 | // |
| a na na na na na na na na na na na na na                                |    |
|                                                                         |    |
|                                                                         |    |
|                                                                         |    |
|                                                                         | 1. |
| Metodologia: *                                                          |    |
|                                                                         |    |
|                                                                         |    |
|                                                                         |    |
|                                                                         |    |
|                                                                         |    |
|                                                                         |    |
| málise e Discussão dos Resultados: *                                    |    |
|                                                                         |    |
|                                                                         |    |
| ionsiderações Finais: *                                                 |    |
|                                                                         |    |
|                                                                         |    |
|                                                                         |    |
|                                                                         |    |
|                                                                         |    |
| leferências Bibliográficas: *                                           |    |
|                                                                         |    |
|                                                                         |    |
| ideo do Youtube: (Exemplo: https://www.youtube.com/watch?v=LmfnkV0Xm5c) | // |
|                                                                         |    |
|                                                                         |    |
| magens Adicionadas                                                      |    |
|                                                                         |    |
| Escolher arquivo Nenhum arquivo escolhido Adicionar Arquivo             |    |

Preencher todos os dados do Projeto de Pesquisa tendo em conta as quantidades máximas e mínimas de palavras.

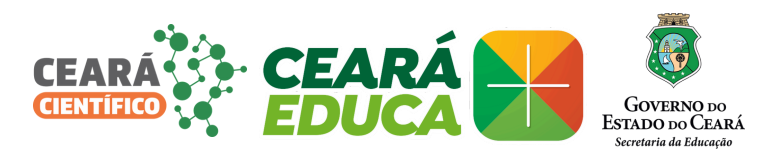

### DADOS DO PROJETO

| То́рісо                               | Quantidade mínima<br>de palavras/itens | Quantidade máxima de<br>palavras/itens |
|---------------------------------------|----------------------------------------|----------------------------------------|
| Título                                | 1                                      | 40                                     |
| Autores                               | 1                                      | 50                                     |
| Resumo                                | 100                                    | 200                                    |
| Palavras-chave                        | 1                                      | 5                                      |
| Abstract*                             | 100                                    | 200                                    |
| Keywords                              | 1                                      | 5                                      |
| Introdução                            | 80                                     | 200                                    |
| Justificativa e<br>contextualização   | 150                                    | 600                                    |
| Objetivo Geral                        | 15                                     | 100                                    |
| Objetivos Específicos                 | 30                                     | 200                                    |
| Fundamentação teórica                 | 250                                    | 600                                    |
| Metodologia                           | 200                                    | 600                                    |
| Análise e discussão dos<br>resultados | 200                                    | 800                                    |
| Considerações Finais                  | 150                                    | 300                                    |
| Referências bibliográficas            | 10                                     | 600                                    |
| Total de palavras                     | 1379                                   | 4500                                   |
| Imagens                               | 0                                      | 08 itens                               |
| Mídia                                 | Inserção de link de vídeo              | hospedado no youtube                   |

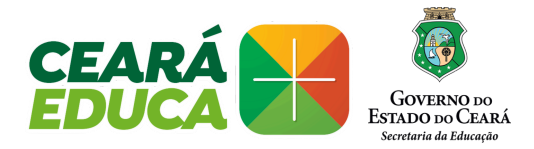

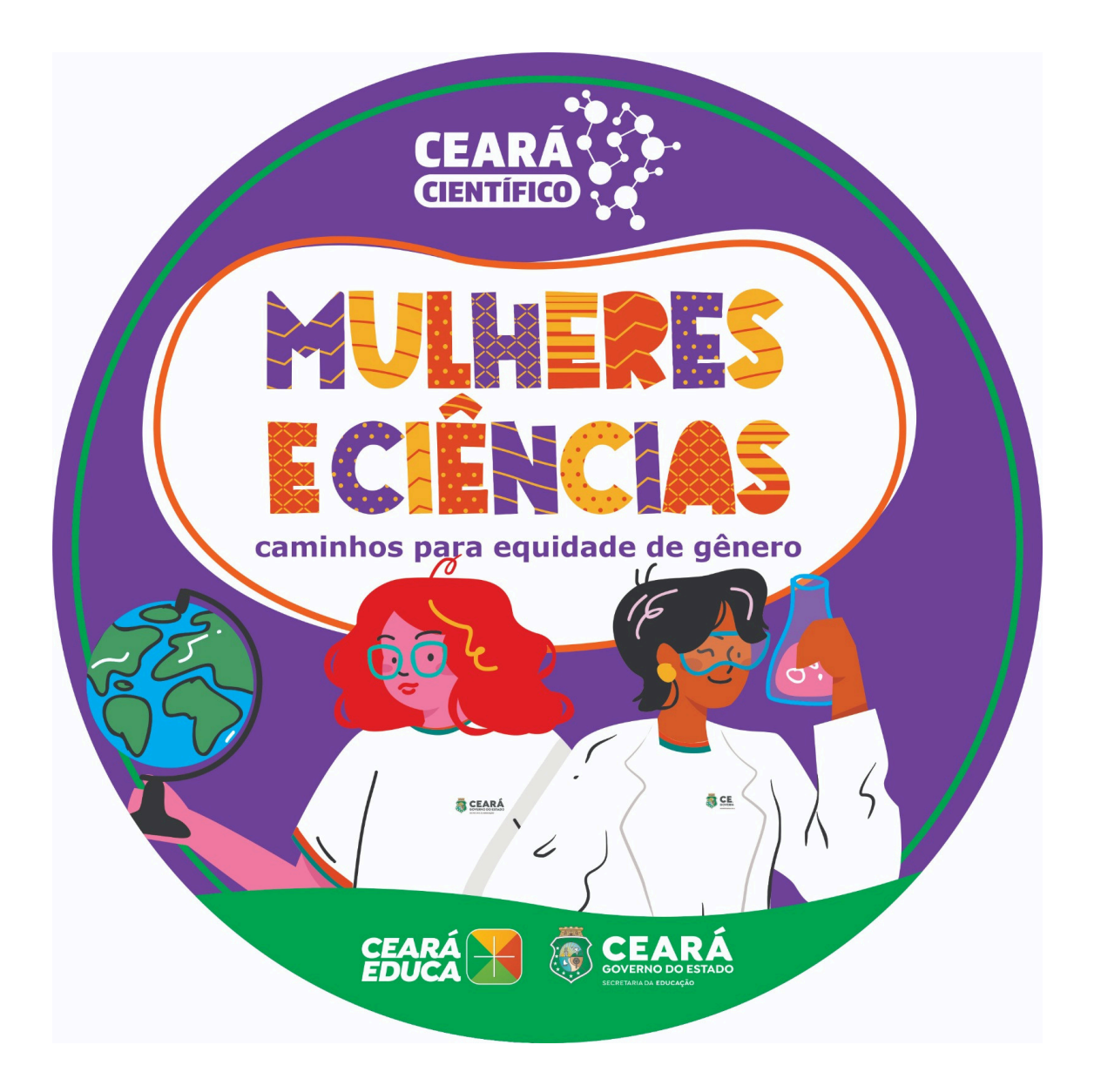